| Chapter 1 Welcome to the Select Ontario Site Selection Tool | 1  |
|-------------------------------------------------------------|----|
| What is Select Ontario?                                     | 2  |
| Getting started                                             | 2  |
| How this course is structured                               | 3  |
| Additional resources and contacts                           | 4  |
| Chapter 2 Getting Acquainted with Select Ontario            | 5  |
| Accessing Select Ontario                                    | 6  |
| Select Ontario's home page                                  |    |
| The search buttons                                          | 8  |
| Navigating the maps                                         | 9  |
| Using the search buttons                                    | 10 |
| Using the map tools                                         | 10 |
| Showing/hiding map data                                     | 13 |
| Zooming and magnifying                                      | 17 |
| Chapter 3 Viewing your Search Results                       | 18 |
| The results window                                          | 19 |
| Viewing reports                                             | 22 |
| Chapter 4 Conducting Searches                               | 25 |
| Getting started                                             | 25 |
|                                                             |    |

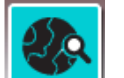

| Conducting a Site Search      | 26 |
|-------------------------------|----|
| Scenario                      | 26 |
| Entering your search criteria | 26 |
| Viewing your results          | 28 |
| Practice doing a site search  | 30 |
| Site Search at a Glance       | 31 |

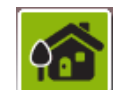

| Conducting a Community Search     | 32 |
|-----------------------------------|----|
| Scenario                          | 32 |
| Entering search criteria          | 32 |
| Viewing your results              | 33 |
| Practice doing a community search | 34 |

| Table of Contents                         |    |
|-------------------------------------------|----|
| Community Search at a Glance              | 35 |
| Ê                                         |    |
| Conducting an Industry Search             | 36 |
| Scenario                                  | 36 |
| Entering search criteria                  | 36 |
| Viewing your results                      | 38 |
| Practice doing an industry search         | 40 |
| Industry Search at a Glance               | 41 |
| Conducting a Skills Search                | 42 |
| Scenario                                  | 42 |
| Entering search criteria                  | 42 |
| Viewing your results                      | 43 |
| Practice doing a skills search            | 44 |
| Skills Search at a Glance                 | 45 |
| Chapter 5 Using Advanced Search Functions | 46 |
| Conducting an Adaptive Search             | 47 |
| Scenario                                  |    |
| Entering search criteria                  | 47 |
| Viewing your results                      | 49 |
| Practice doing an adaptive search         |    |
| Using the Local Market Search Tool        | 51 |
| Scenario                                  | 51 |
| Viewing your results                      | 52 |
| Using the North American Market Base Tool | 53 |

# Chapter 1 Welcome to the *Select Ontario* Site Selection Tool

In this chapter, we'll cover:

- What is Select Ontario?
- How does it work?
- Getting started
- How this course is structured
- Contacts and additional resources

Your notes:

## Instructor's Note:

Allow 10 to15 minutes for this chapter.

## What is Select Ontario?

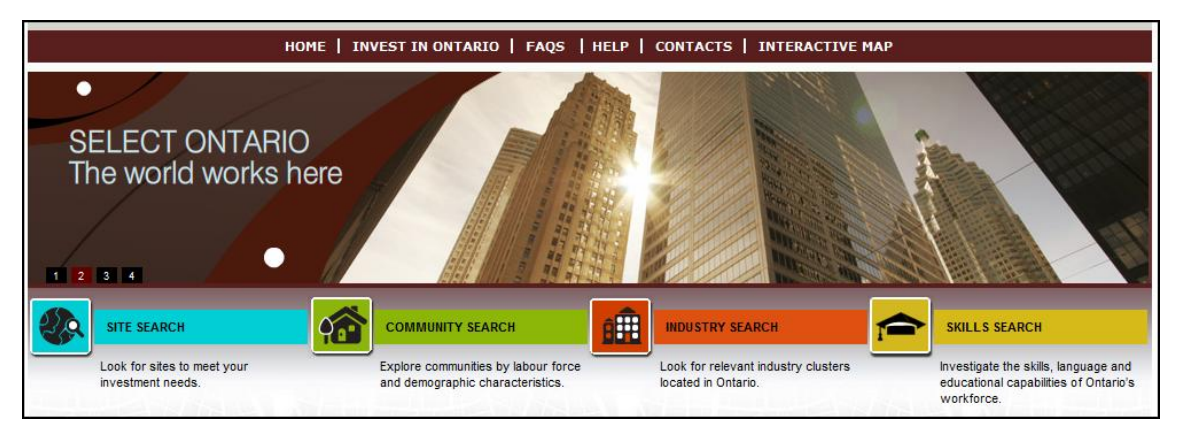

*Select Ontario* is The Ministry of Economic Development and Trade's (MEDT's) online mapping tool that you can use to explore investment opportunities in Ontario. *Select Ontario* provides access to information on over 500 communities, helping you to pick the right place with the right people and the right facilities for your business investment in Ontario.

#### How does it work?

*Select Ontario* uses geographical information systems (GIS) to showcase Ontario's investment potential. A GIS is a system that captures, analyzes, manages, and presents data that are linked to location. Through GIS technology, *Select Ontario* allows you to explore the map of Ontario, selecting areas of interest to you.

- Using the interactive map, you can learn more about available properties, community profiles, workforce skills, and business clusters to find the best location for your business.
- Once you select a particular area, you can learn more about it by viewing various data sources, including community profiles.
- Select Ontario integrates all this data into one application, so you can gather information in one place.
- Advanced features like the North American Market Base tool evaluate the drive time between the U.S. border and Ontario communities.
- All information available through *Select Ontario* is accessible through maps, graphs, charts, and reports that you can either view online or print.

## Getting started

Before beginning to use *Select Ontario*, let's review a couple of items regarding your use of the tool—the disclaimer, your system requirements, and what to do about system timeouts.

## Select Ontario's Disclaimer

Whenever you access *Select Ontario*, you'll be asked to review and agree to the disclaimer. The disclaimer is important because while *Select Ontario* gathers information into one place, we cannot guarantee a consistent level of detail because the data is provided by outside sources.

#### Instructor's Note:

Comment on how Select Ontario supports govt's "Open for Business" initiative:

- Streamlines government-tobusiness services.
- Promotes 500+ Ontario communities, both domestically and globally.
   Advances
- collaboration btw. gov't and data providers.

#### **Instructor's Note:**

Emphasize that they have to accept the disclaimer and that MEDT is not responsible for the data. As you're using the tool, keep in mind that *Select Ontario* is an entry point, helping you to access information about Ontario's investment potential. The information provided is the responsibility of the data provider.

#### System requirements

Select Ontario is best viewed using Internet Explorer versions 7 or 8. Make sure you allow for pop-ups. You can set your pop-up options on Internet Explorer's Privacy tab, accessed by selecting Tools > Internet Options.

#### System timeout

After a specified time period, your session will time out, so be sure to take advantage of the print option to print any reports you want to keep. When your session expires, you'll see this message:

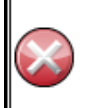

Your current session has expired. Do not use the Back button on your browser. You can close the browser window and reopen the application or click <u>here</u>

After your session times out, when you reopen the application you will need to agree to the disclaimer again.

#### System working

When you see this symbol, it means the system is processing your request:

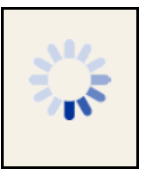

## How this course is structured

This course will teach you the basics of using *Select Ontario*, and walk you through the various searches. The instructor will demonstrate each search, and you'll also get a chance to practice each type of search on your own.

At the end of each search lesson, you'll find a "search at a glance" to use for quick reference, guiding you through doing searches as you become more familiar with the tool. There's also a space for you to record notes or hints about your own searches.

This course is intended as an introduction to the tool. As you use *Select Ontario*, keep in mind you can always access additional help online, and you can contact us with your questions and feedback.

## Additional resources and contacts

At any time when you're using the tool, you can access both FAQs and online help.

Opening up the help provides you with access to tutorials to refresh your memory about how to use *Select Ontario*, as well as an online guide with detailed instructions about how to navigate through the tool and perform searches.

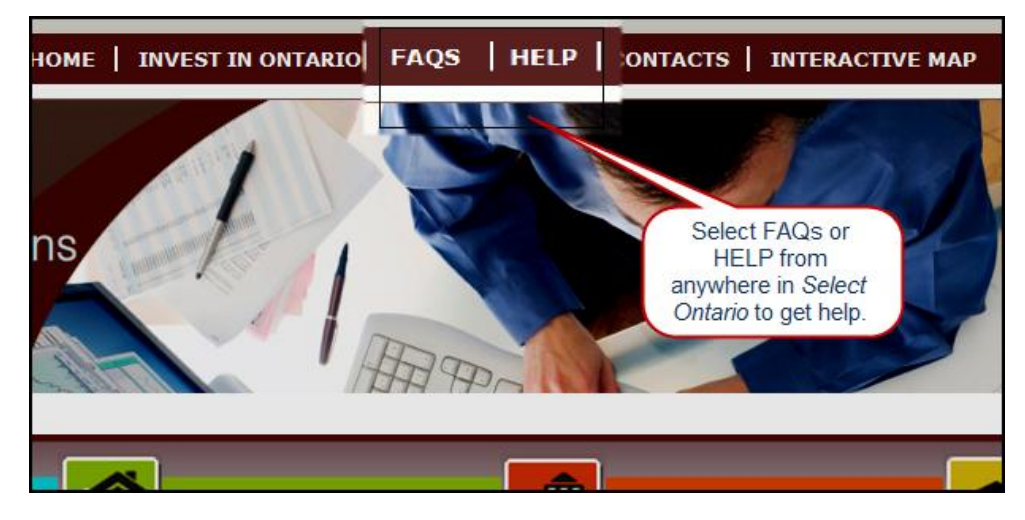

#### Select Ontario contacts and support

**Tania Cassin, Select Ontario Instructor** GIS Policy Analyst, Marketing Branch T: 416-326-7119 E: tania.cassin@ontario.ca

#### **General Support**

T: 1-800-819-8701 E: siteselection@ontario.ca

For international support, select **Contacts** from anywhere in *Select Ontario*.

#### **Ministry contacts**

**Simonida Simonovic,** Manager, Business and Marketing Information International Trade and Marketing Division T: 416-212-7087 E: simonida.simonovic@ontario.ca

**Ilka Elisabeth Güttler**, GIS Policy Analyst, Marketing Branch T: 416-212-7976 E: Ilka.guttler@ontario.ca

# Chapter 2 Getting Acquainted with Select Ontario

In this chapter, we'll acquaint you with *Select Ontario*, including how to access it, how to navigate, and how to use the various buttons and tools.

- Accessing Select Ontario
- The Select Ontario home page
- The main search buttons and types of searches
- Navigating the maps
- Using the map features

Your notes:

# Instructor's Note:

Allow 15 minutes for this chapter.

Throughout the chapter, illustrate functions by doing them with the tool, i.e., accessing the site, pointing out items on the home page, etc.

## Accessing Select Ontario

You can access *Select Ontario* through MEDT's website, or directly through Invest in Ontario's website.

#### From MEDT's website

Type www.ontario.ca/economy to access MEDT's website. Select **Invest in Ontario** from the menu on the left.

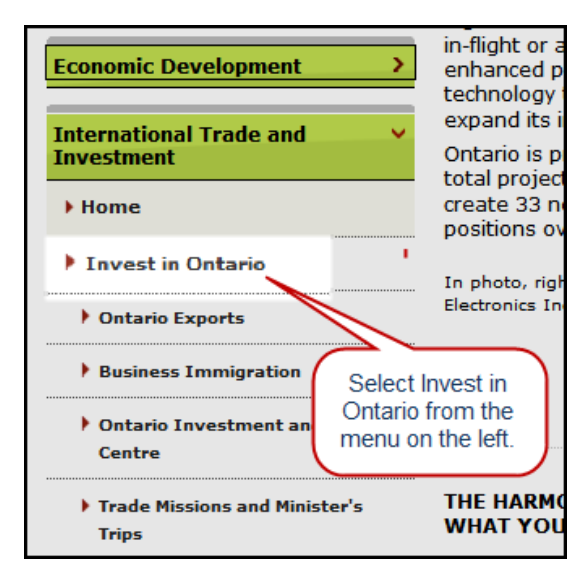

This selection will take you to Invest in Ontario's home page, where you can activate the **Site Selection Tool** (see the instructions for accessing *Select Ontario* from Invest in Ontario's website, below).

## From Invest in Ontario's website

Go to http://www.investinontario.com and click on **Site Selection Tool** from the menu on the right.

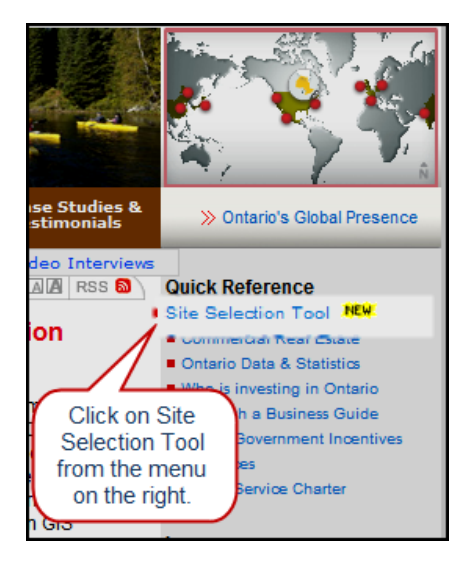

You can also type **www.ontario.ca/siteselection** in your browser to go directly to *Select Ontario*. It's a good idea to bookmark the site if you're going to be using the tool frequently.

## Select Ontario's home page

The first thing you'll see once you select the site selection tool is the disclaimer agreement. Remember, you must accept it to proceed to *Select Ontario*:

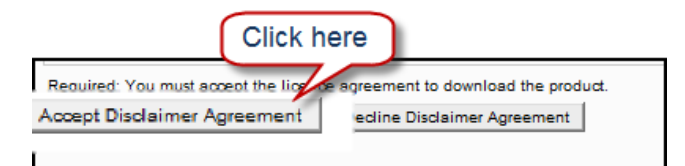

Then, you'll be taken directly to the home page, from where you can specify a type of search, or go directly to the interactive map.

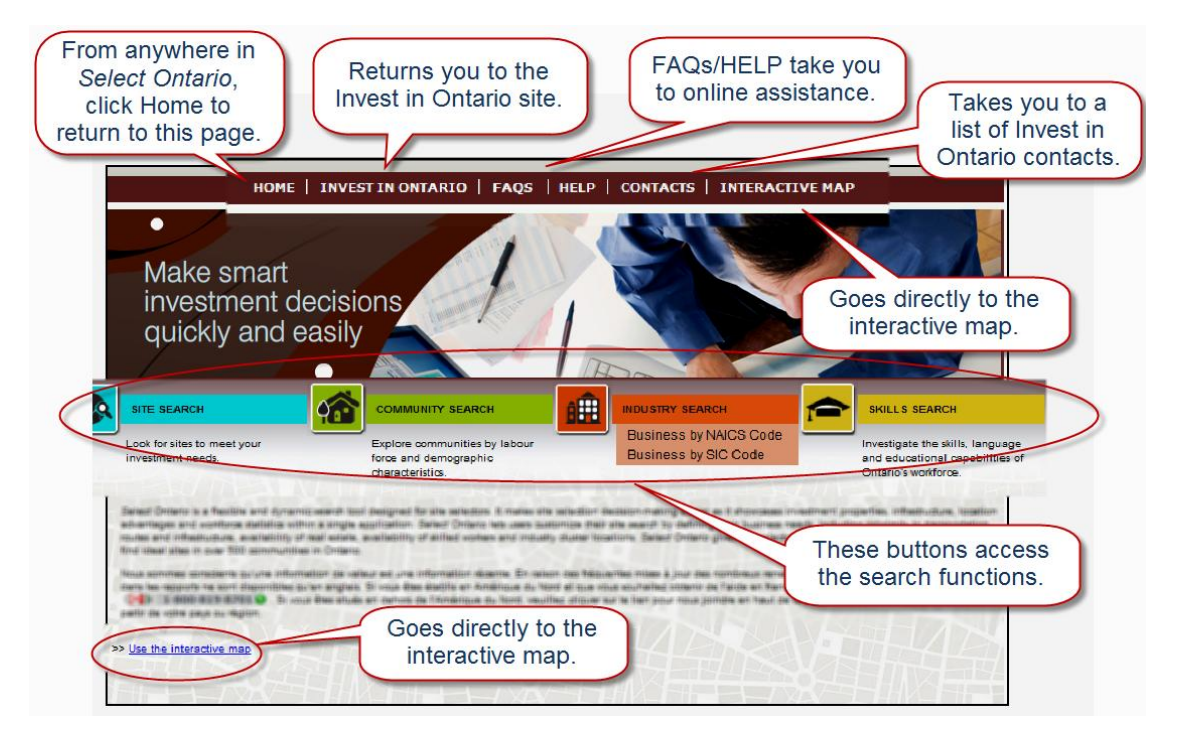

Note: Make sure you enable pop-ups to take full advantage of the tool.

## The search buttons

There are four search buttons that allow you to search by site, by community, by industry, or by the type of skills you need to support your business. When you hover over a search button, you can see the options for that particular search:

| SITE SEARCH                                      |                                                                            |                                                                       | SKILLS SEARCH                                                                                        |
|--------------------------------------------------|----------------------------------------------------------------------------|-----------------------------------------------------------------------|----------------------------------------------------------------------------------------------------|
| Look for sites to meet your<br>investment needs. | Explore communities by labour<br>force and demographic<br>characteristics. | Look for relevant industry clusters<br>located in Ontario.            | Skills - By University<br>Skills - By College<br>Skills - By Apprenticeship<br>Skills - By Community |
|                                                  | Ho                                                                         | over over the button to<br>ee the options for that<br>type of search. |                                                                                                    |

## Types of searches

| Search           | Description                                                                                                    |
|------------------|----------------------------------------------------------------------------------------------------|
| SITE SEARCH      | Search for a site based on specific property criteria such as price, industry type, and proximity to highways, airports, and railways. You can search for industrial, business, commercial, agricultural, and investment properties, as well as vacant lands.<br><b>Available reports</b> : Property details and community profiles. |
| COMMUNITY SEARCH | Search for an ideal community to locate your business based<br>on location, population, unemployment rate, demographics,<br>and labour force statistics. Over 500 Ontario communities are<br>profiled. If you already know the community you're interested<br>in, you can also search by community name.                             |
|                  | <b>Available reports</b> : Workforce statistics and community profiles, specifically on businesses and skill level.                                                                                                    |
| INDUSTRY SEARCH  | Locate businesses by NAICS or SIC code, international<br>standards that use a coding system to describe the types of<br>services or products business provide. Through industry<br>search, you can locate hundreds of existing Ontario industry<br>clusters.                                                                         |
|                  | Available reports: Industry Sector and community profiles.                                                                                                    |
| SKILLS SEARCH    | Locate schools that train students in a particular field or skill<br>relevant to your business. You can search for skills taught in<br>university, college, or apprenticeship programs. You can also<br>explore education levels by community.                                                                                       |
|                  | <b>Available reports</b> : Institutional Skills and community profiles, and a link to the school's web site.                                                                                                    |

#### **Instructor's Note:**

Have students highlight the line "At a minimum, you must define..." at the end of the first paragraph.

#### Entering search criteria

When you hover over a search button, you can select the type of search you'd like to do, from the list of options (e.g., Agricultural Search). Once you make your selection, the main search window opens. Now you can define your search criteria. At a minimum, you must define one option in the search criteria.

If there are multiple pages of criteria, a table of contents showing all your options is displayed in the top left corner, as in the example below. The item in bold is the page that is currently open.

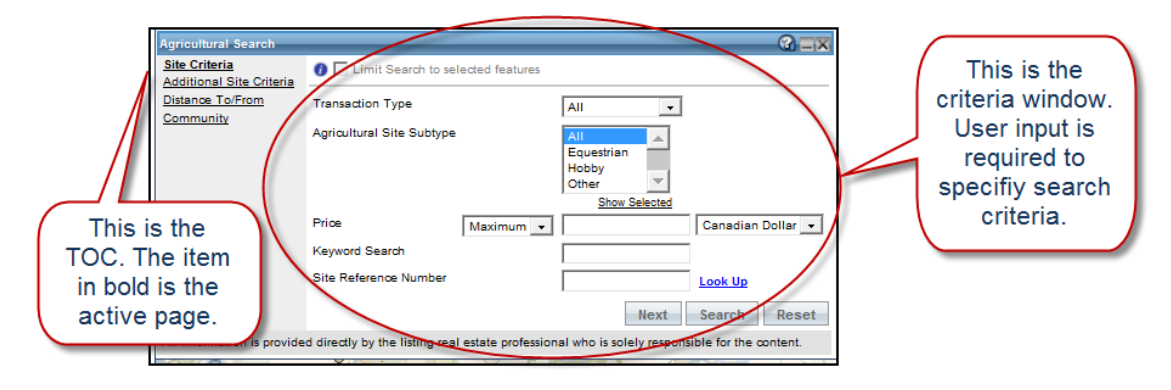

## Navigating the maps

Once you define your search criteria, you can explore your findings on the interactive map. Before starting to do searches, let's get acquainted with the maps and the tools you can use to help navigate them.

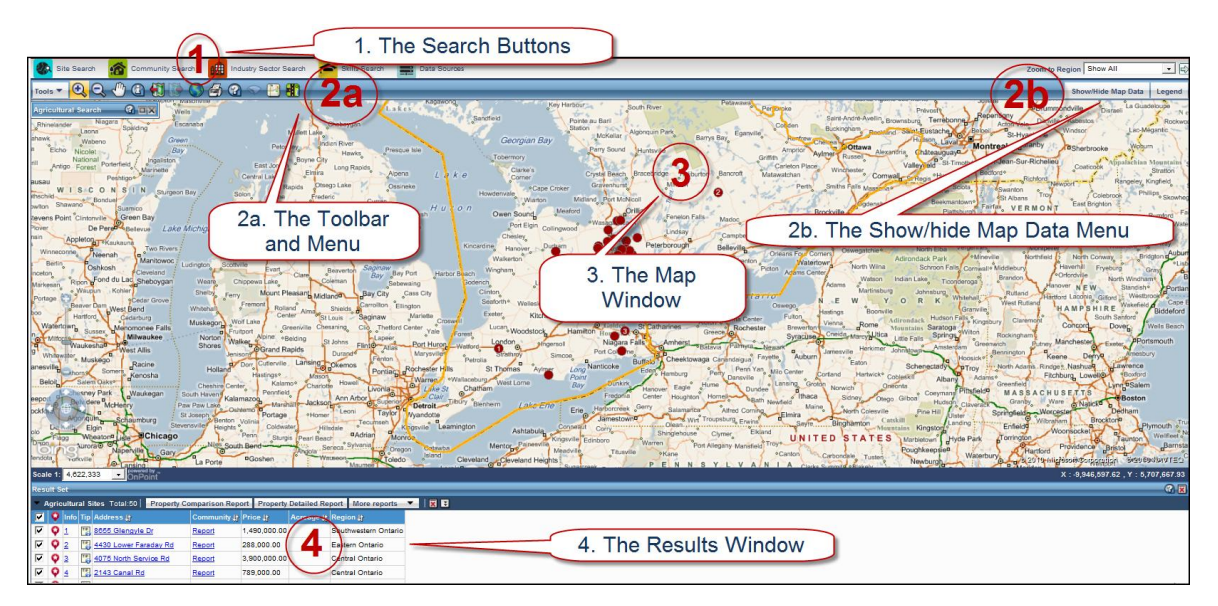

There are four main parts to the map:

- 1. The search buttons
- 2. The map tools
  - a. The toolbar and menu
  - b. The show/hide map data menu
- 3. The map window
- 4. The results window

## Using the search buttons

We've described the search buttons earlier, as they appear on the Home page. You can also access them from the map to change your type of search without going back to the Home page. Once you are on the map, a new button is available—Data Sources.

| E | - |             |          |                  | - |                        |   |              | <br> |              |
|---|---|-------------|----------|------------------|---|------------------------|---|--------------|------|--------------|
|   |   | Site Search | <b>1</b> | Community Search | 8 | Industry Sector Search | 1 | Skills Searc | -    | Data Sources |
| L |   |             | -        |                  |   |                        |   |              |      |              |
|   |   |             |          |                  |   |                        |   |              |      |              |

This button allows you to view more information (the metadata) about the data sources, such as how recent the information is and who provided it.

## Using the map tools

The **toolbar** provides you with standard ways to navigate and view information on a map. You can mouse over each tool icon to see what it's for. The pull-down **tools menu** provides additional ways for you to perform tasks on the map.

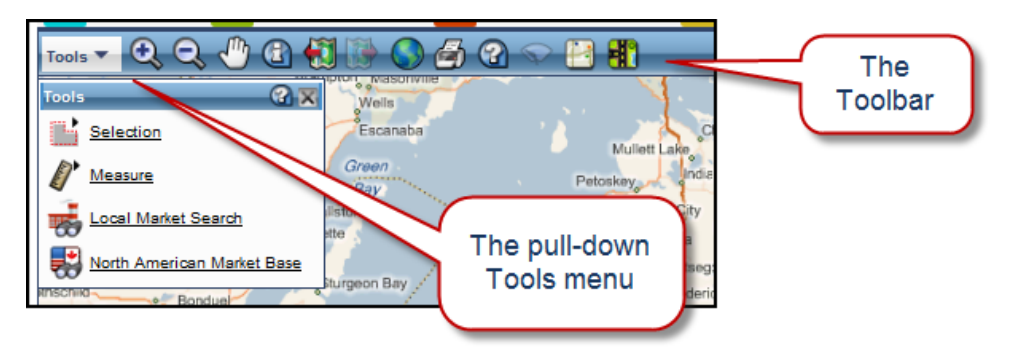

## Using the toolbar

The Toolbar has tools you can use to interact with the map, navigate, and call up information about certain features.

Instructor's Note:

Click on each tool, illustrating what it does.

## Using the tools menu

Let's take a closer look at the tools menu:

| Item                                                                                                    | Description                                                                                                    |
|----------------------------------------------------------------------------------------------------|----------------------------------------------------------------------------------------------------|
| Tools   Q   Q   Q   Selections   Selection Layer   Ports   Q   Q                                                                                                    | The <b>Selection tool</b> allows you to<br>interactively select data on the map. You<br>can draw a shape on the map to find the<br>kinds of data features in a certain area.<br>Choose one of the shape options to define<br>your selection area. |
| Tools 🔻 🔍 🔍 🖑 🕃 🐔<br>Measure 😨 🕱                                                                                                    | The <b>Measure tool</b> allows you to measure an area on the map.                                                                                                    |
| Distance Unit Kilometres ▼<br>Area Unit Square Meters ▼<br><u>Map Tab Coordinate System</u><br>Geometry 1<br>Perimeter: 1,340.399 km<br>Area: 112,238,118,817.236 sq.m | Choose one of the shape options to define your measurement area.                                                                                                    |

| Item                                                                                                    | Description                                                                                                    |  |  |
|----------------------------------------------------------------------------------------------------|----------------------------------------------------------------------------------------------------|--|--|
| Tools       Image: Color of the second and the second and the second an | The Local Market Search tool allows<br>you to explore nearby features, services,<br>and statistics based on an initial search.<br>Note: To use this tool, you must already<br>have done a search using the<br>Selection tool, or have specified an<br>area using the Measure tool. |  |  |
| Tools       Q       Q <td>The <b>North America Market Base tool</b><br/>allows you to evaluate the drive time<br/>between the U.S. border and Ontario<br/>communities. You can select 1/2 day, 1<br/>day, or 2 days drive time.</td>                                                                                                    | The <b>North America Market Base tool</b><br>allows you to evaluate the drive time<br>between the U.S. border and Ontario<br>communities. You can select 1/2 day, 1<br>day, or 2 days drive time.                                                                                  |  |  |

## Practice: Using the map tools

- Use the Selection Tool to find Ontario businesses in an area of interest.
- Then, use the identify tool to learn more about the results shown on the map.
- Switch between aerial and road view.

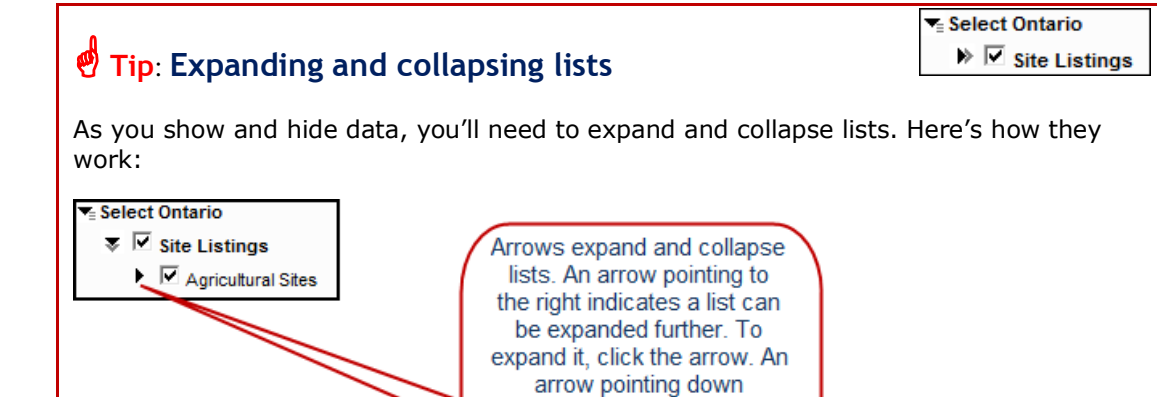

## Showing/hiding map data

Map features can be turned on and off to reduce clutter and let you view only those areas or features that interest you. You do this by using the Show/Hide button located on the far right side of the screen.

indicates a list is fully expanded. To collapse it, click the arrow again.

Show/Hide Map Data

First, let's explore how map data is organized. Map data is organized into data themes such as Site Listings, Ontario Business Sectors, and Ontario Industry Sectors. Each theme contains **data items** that break down the data theme further. For example, under the data theme "Site Listings" you can select the data items "business sites" and "commercial sites" to specify your particular items of interest within that theme.

Here's how to show and hide data on the map:

- 1. Use the Zoom-in tool to define an area of interest on the map.
- 5. Select Show/Hide Map Data.
- 6. Select the data you'd like to see, selecting the data theme first.

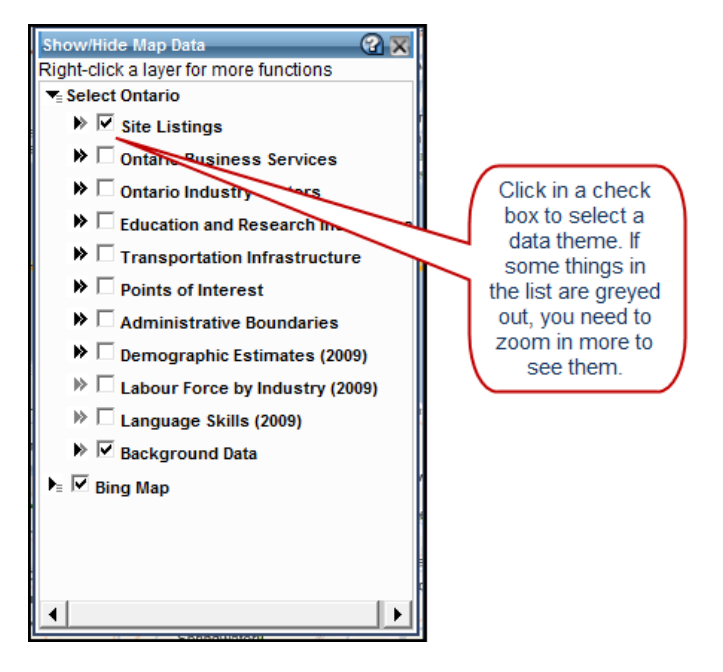

7. Expand the theme, then select the data items you want to see.

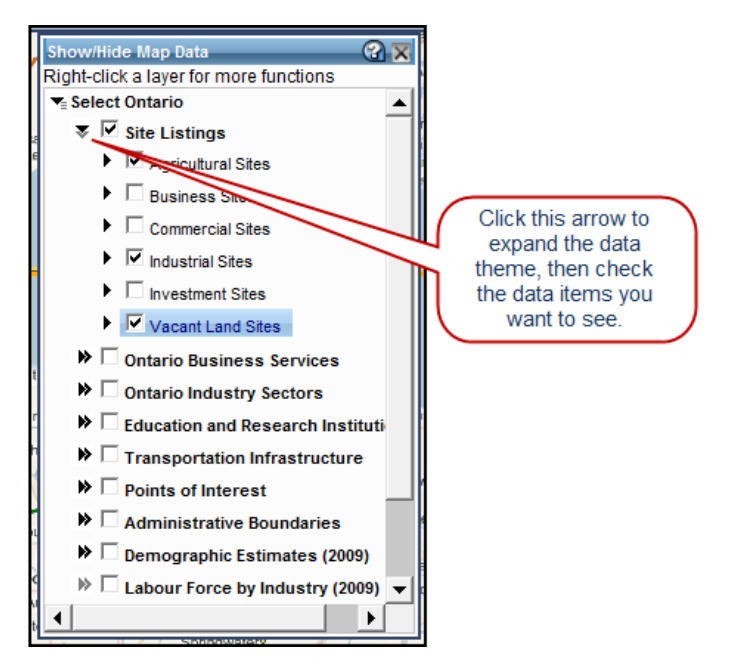

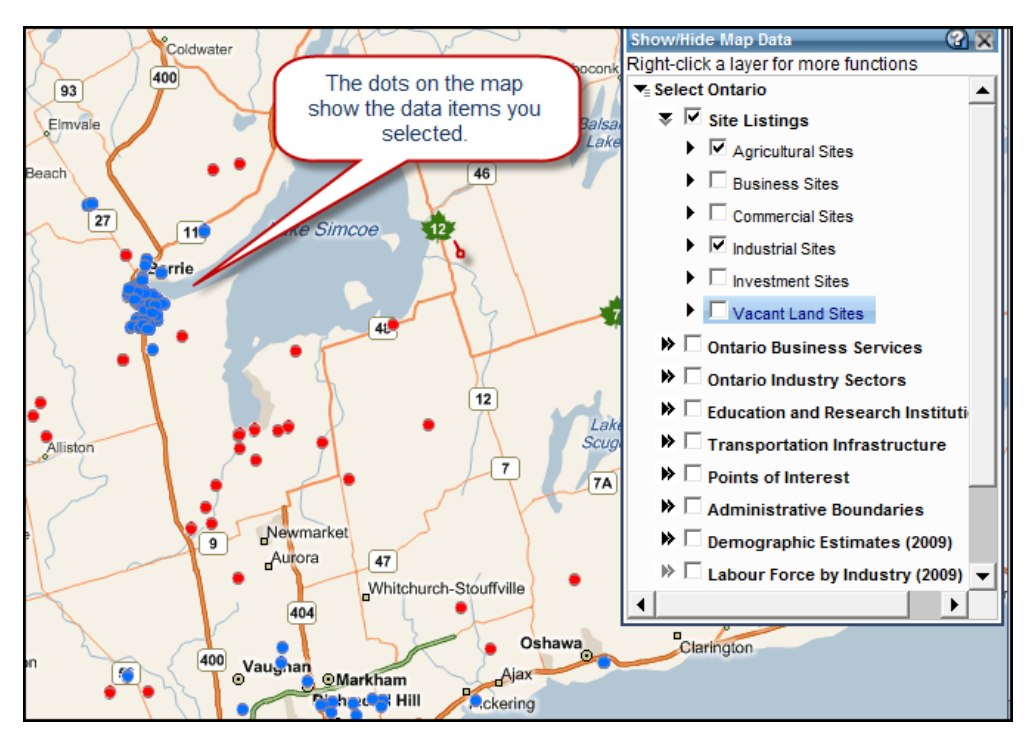

Based on your selections, the map displays your results.

You can select as many data themes as you'd like, and you can continue to select different areas on the map as you show/hide data

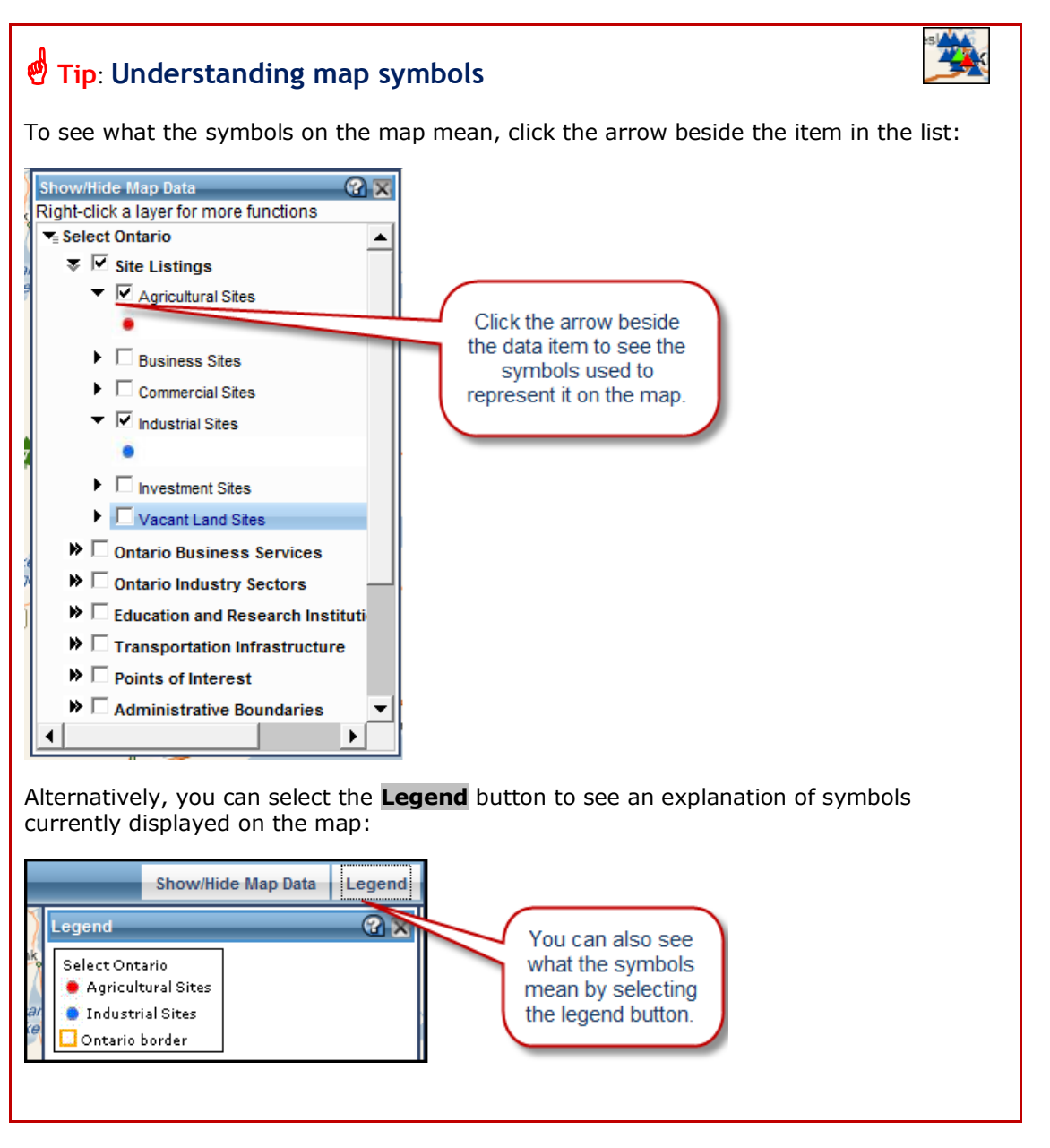

## Practice: Using the map viewer

- Pick an area on the map and from the Show/Hide Map Data, select a theme that interests you.
- Within the data theme, select the data items you'd like to see.
- Use the legend to see what the symbols mean.

## Zooming and magnifying

On the interactive map, you can zoom to specific areas (other than using the Zoom-in tool) and you can also increase or decrease magnification.

## Zooming to a specific region

You can zoom to a specific region by selecting it from the drop down menu on the far right of the screen.

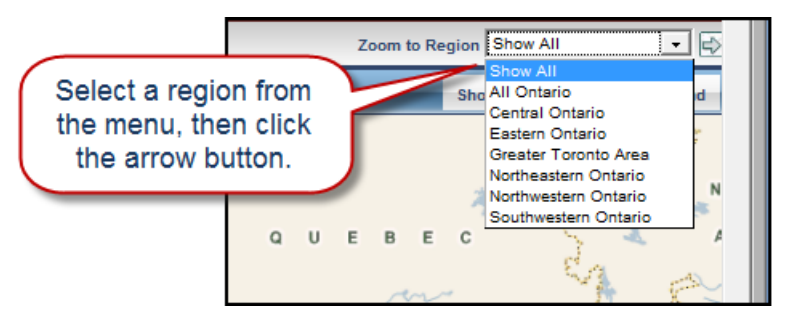

## Increasing or decreasing magnification

You can increase or decrease magnification using the Slider Bar. The Slider Bar magnifies the entire map, as opposed to the zoom tools which zoom in or out on a specific area.

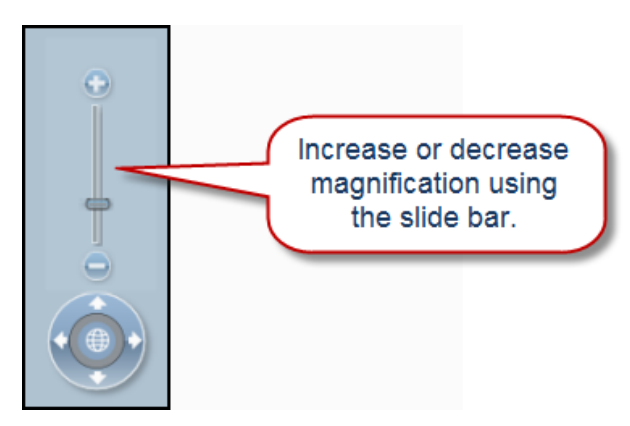

## Moving across the map

An alternative to using the pan tool is to click on the compass arrows to pan across the map. The globe at the centre takes you back to a view of Ontario.

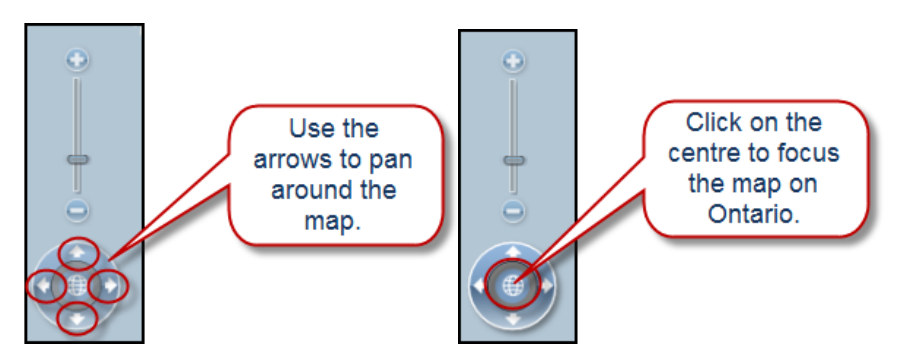

# Chapter 3 Viewing your Search Results

Reports are a critical part of *Select Ontario*. They provide you with valuable information about areas you may be interested in. In this chapter, we'll show you how to access and navigate through your reports.

We'll cover:

- The results window
- Linking results to the map
- Sorting results
- Viewing and printing reports

Your notes:

**Instructor's Note:** 

Allow 15 minutes for this chapter.

#### Instructor's Note:

Remind students that results may show different levels of data because *Select Ontario* relies on third parties to provide data.

## The results window

The results window shows the results of your searches. You may have to scroll down to see your results below the map.

The map automatically centres on your results' locations, with numbers corresponding to those in the results window.

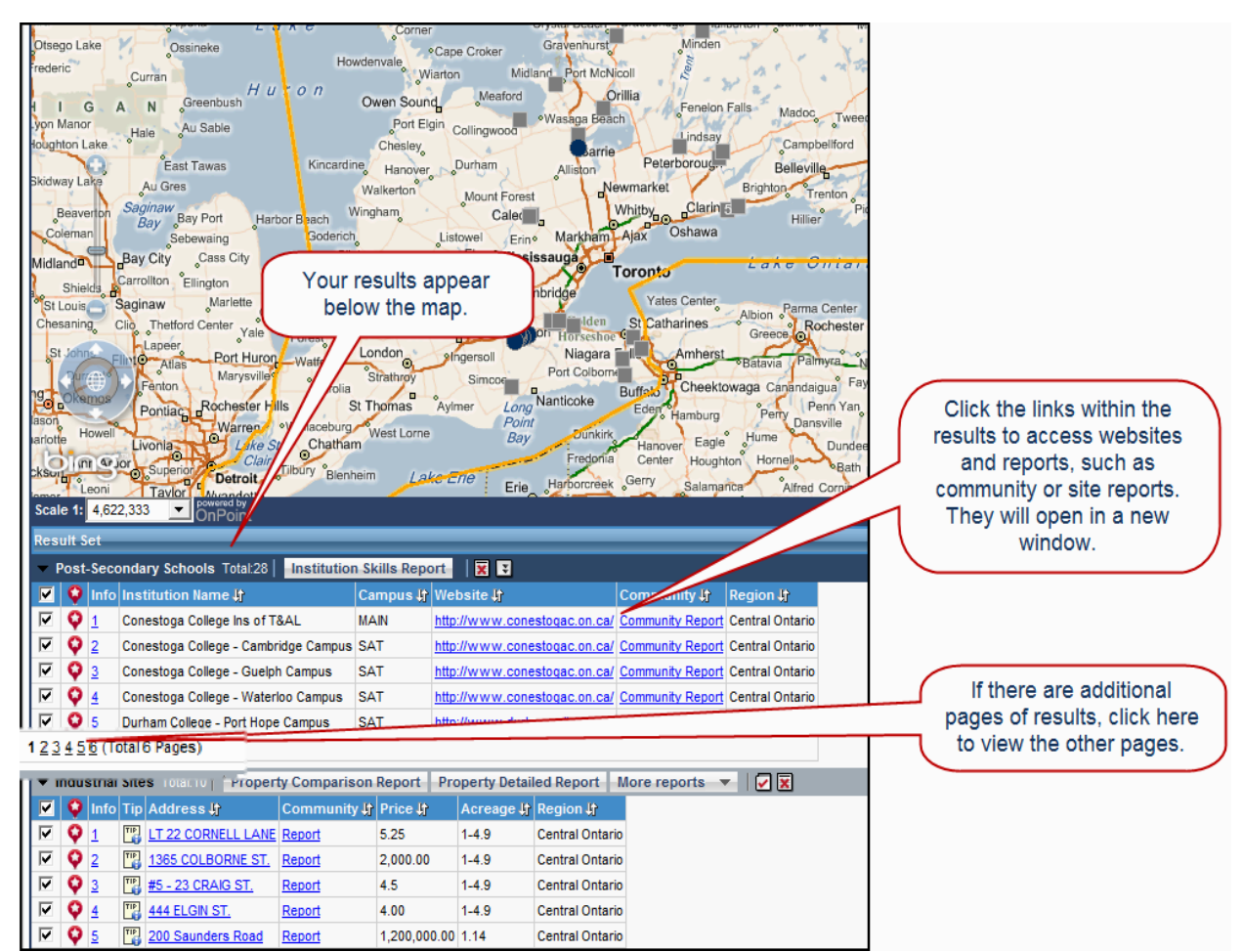

Hold your cursor over a numbered result on the map to see a site snapshot:

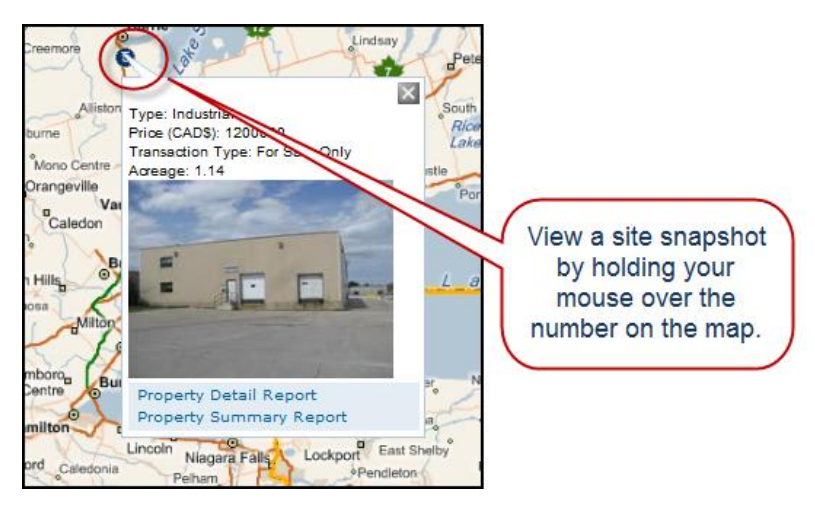

## Linking results to the map

You can select an item from your results and see it on the map by clicking on this icon:

Q

This icon means the item is linked to the result on the map. Clicking the icon displays a short description of the item on the map.

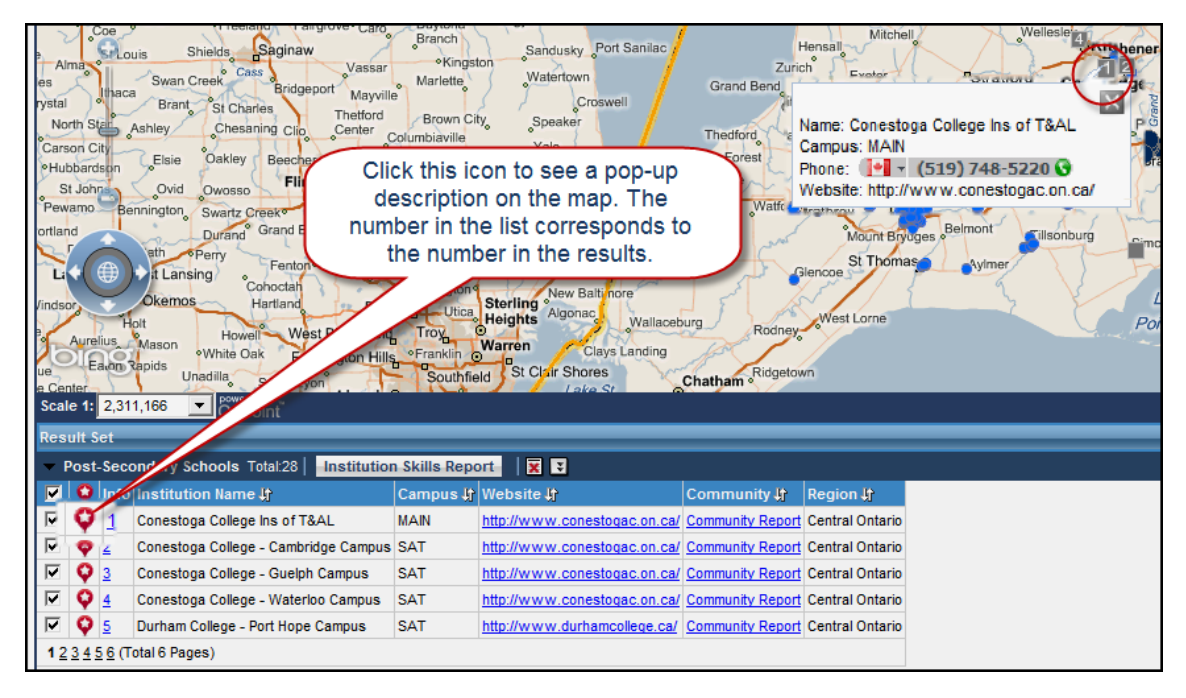

To get even more information, click the number beside the icon. A window pops up with more details about your selection. You can also access reports from this pop-up window.

| Skidway Lake                                       | ∿o*<br>Alabaster                           |                        | Kincardine                 | Durham Durdelle               | Les Carl | V     |
|----------------------------------------------------|--------------------------------------------|------------------------|----------------------------|-------------------------------|----------|-------|
| Butman Alger Twining Turner                        |                                            |                        | More Information           |                               | (?       | X     |
| Harrison Gladwin Standish Arenac                   | es Saginaw Bay Port Austin                 | Luc                    | Attribute Details For Pos  | t-Secondary Schools 💌         | _        | New   |
| Beaverton Billings Mount Forest                    | av Port                                    |                        | Select Reports Institution | Skills Report View            |          | Villa |
| Clare Pinconning                                   | Bad Axe Bad Axe                            |                        | A feature (a) found Diants |                               |          |       |
| City Wise Laskie                                   | Sebewaing Ubly Minden City                 |                        | T leature(s) lound. Displa | aying 1 to 1                  |          | :     |
| ant Midland Bay City                               | Cass City                                  |                        | Attribute                  | ,                             | Value    | _     |
| epherd Porter Auburn                               | Ellington Argyle Deckerville               | Bayfield               | Institution Name           | Conestoga College Ins of T&AL |          |       |
| Coe Coe Chiefe Seginary                            | Branch Sandusky Port Sanila                | с н                    | Campus                     | MAIN                          |          |       |
| Alma Alma                                          | assar •Kingston Watertown                  | Zuricl                 | Address                    | 299 Doon Valley Drive         |          |       |
| es Swan Creek Bridgeport                           | Mayville Croswell                          | Grand Bend             | City                       | Kitchener                     |          | fane  |
| North State Ashley Chesaning Clin Cet              | atford Brown City Speaker                  | Crec                   | Province                   | ON                            |          | Med   |
| Carson City                                        | Columbiaville Yale                         | Forest                 | Postal Code                | N2G4M4                        |          | ast s |
| •Hubbardson • Elsie Oakley Beecher                 | Elba Lapeer Imlay City                     | Brights Grove          | Phone                      | 🚺 🗸 (519) 748-5220 🕓          |          | leto  |
| Pewamo Bennington Swadt Control Bur                | ton Attica Port Huron Vy                   | oming Watford          | Website                    | http://www.conestogac.on.ca/  |          | st    |
| ortland Durand Grand Blanc                         | Atlas Almont Kimball Marysvil              | le 🖌                   | ± Reports                  |                               |          | S     |
| ath Perry Fentor                                   | Click the number to                        | Petrolia               | Print                      |                               |          | Sen   |
| Li t Lansing Cohoctah                              | display more                               |                        |                            |                               |          | ast   |
| Vindsor Okemos Hartland                            | information.                               | 7 7 1 78               |                            |                               |          | Ce    |
| Aurelius Mason Howell West Bloo                    | Warren                                     | Rodney                 |                            |                               |          | ord   |
| White Oak Farmingto                                | on Hill anklin O Clays Landin              | g<br>Ridgetow          |                            |                               |          | ingv  |
| e Center South Lyon                                | Southmend I ake St                         | Chatham •              |                            |                               |          |       |
| Scale 1: 2,311,166 • OnPoint                       |                                            |                        |                            |                               |          |       |
| Result Set                                         |                                            |                        |                            |                               |          |       |
| <ul> <li>Post-Secondary Schris Total:28</li> </ul> | itution Skills Report                      |                        |                            |                               |          |       |
| V Plnfo Institution Name I                         | Campus 🕼 Website 🕼                         | Community 🕸            |                            |                               |          | -     |
| 🔽 🍳 👖 🦯 onestoga College Ins of T&AL               | MAIN http://www.conestogac.on.             | ca/ Community Report   | <                          |                               | •        |       |
| 🔽 🐓 2 Conestoga College - Cambridge Ca             | ampus SAT <u>http://www.conestogac.on.</u> | ca/ Community Report   | Central Ontario            |                               |          |       |
| 🔽 💟 3 Conestoga College - Guelph Camp              | us SAT http://www.conestogac.on.           | ca/ Community Report ( | Central Ontario            |                               |          |       |

## Sorting results

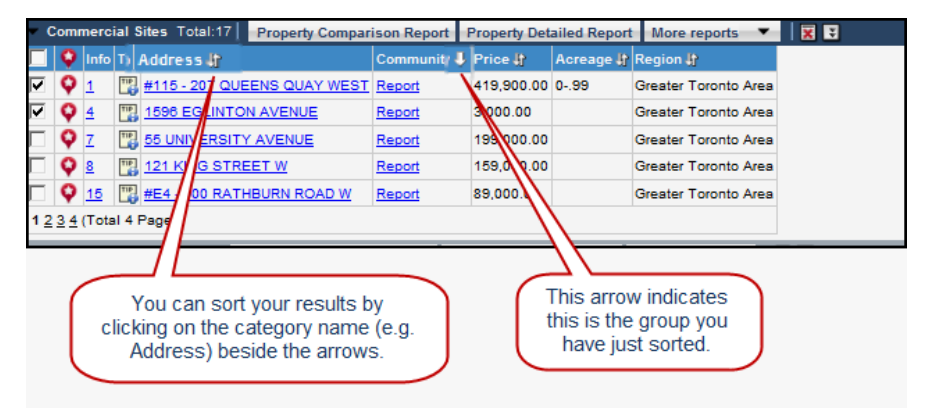

## **Viewing reports**

The results window is your access to reports; it itemizes your findings and allows you to access, view, and print reports.

The maximum number of records you can include in a report is 10. When your search returns more than 10 results, a best practice is to unselect all results, then select up to 10 individual records that you'd like to include in your report.

|                       |                  |                  |         | Click i<br>then<br>t                                                                                              | n the top<br>in the che<br>hose you                  | check b<br>eck boxe<br>want to                               | oox to cl<br>es belov<br>o see re | ear all results<br>w, select only<br>sults for.                                                           |  |
|-----------------------|------------------|------------------|---------|----------------------------------------------------------------------------------------------------|------------------------------------------------------|--------------------------------------------------------------|-----------------------------------|----------------------------------------------------------------------------------------------------|--|
| Resul<br>Co           | t Se<br>omr      | et<br>nerci      | <b></b> | tes Total:17 Property Compa                                                                                       | rison Report                                         | Property Det                                                 | ailed Report                      | More reports 🔻                                                                                            |  |
| <b>Y</b>              |                  |                  |         | Address Ir                                                                                                    | Community -                                          | Price IP                                                     | Acreage IP                        | Region JP                                                                                                 |  |
| -<br>-                | ò                | 1                |         | Address 🔐<br>¥115 - 207 QUEENS QUAY WEST                                                                          | Community and Report                                 | Price #<br>419,900.00                                        | Acreage #<br>099                  | Region <b>}</b><br>Greater Toronto Area                                                                   |  |
| 2                     | ¢<br>¢           | 1<br>2           |         | Address ∯<br>¥115 - 207 QUEENS QUAY WEST<br>321 LAKESHORE ROAD E                                                  | Report<br>Report                                     | Price 19<br>419,900.00<br>187,900.00                         | Acreage If<br>099                 | Region ∯<br>Greater Toronto Area<br>Greater Toronto Area                                                  |  |
| י<br>י<br>י<br>י      | ¢<br>¢           | 1<br>2<br>3      |         | Address ∦<br>≇115 - 207 QUEENS QUAY WEST<br>321 LAKESHORE ROAD E<br>114 LAKESHORE ROAD W                          | Report<br>Report<br>Report                           | Price ()<br>419,900.00<br>187,900.00<br>1,600.00             | Acreage #                         | Region If<br>Greater Toronto Area<br>Greater Toronto Area<br>Greater Toronto Area                         |  |
| र<br>र<br>र<br>र<br>र | 0<br>0<br>0<br>0 | 1<br>2<br>3<br>4 |         | Address 47<br>#115 - 207 QUEENS QUAY WEST<br>321 LAKESHORE ROAD E<br>114 LAKESHORE ROAD W<br>1596 EGLINTON AVENUE | Community (p<br>Report<br>Report<br>Report<br>Report | Price ()<br>419,900.00<br>187,900.00<br>1,600.00<br>3,000.00 | Acreage ()<br>099                 | Region If<br>Greater Toronto Area<br>Greater Toronto Area<br>Greater Toronto Area<br>Greater Toronto Area |  |

#### Accessing reports

You can access reports by clicking on the buttons at the top of the results window. (The buttons are based on the type of search.) You can also access complementary reports by clicking the links in the results window.

| Res                     | ult S | iet    | _    | _                   |                  |              |              |                 |                   | _       |                  |
|-------------------------|-------|--------|------|---------------------|------------------|--------------|--------------|-----------------|-------------------|---------|------------------|
| -                       | Agric | cultur | al S | ites Total:50       | Property Co      | mparison Rep | ort Property | Detailed Report | More reports      | ▼ 🛛 🗙 😜 |                  |
|                         | Q     | Info   | Tip  | Address 🎝           |                  | Community of | Frice (      | Acreage 🔐 Reg   | tion 🔐 🔪          |         |                  |
|                         | Ŷ     | 1      | 110  | 8655 Glengy         | le Dr            | Report       | 1,490,000.00 | Sou             | thwestern Ontario |         |                  |
| $\overline{}$           | Ŷ     | 2      | TIP  | 4430 Lower          | Faraday Rd       | Report       | 288,000.00   | East            | tern Ontario      |         | rcess reports by |
| $\mathbf{V}$            | Ŷ     | 3      | TIP  | 4075 North S        | Service Rd       | Report       | 3,900,000.00 | Cen             | tral Ontario      |         | licking on these |
| $\overline{\mathbf{v}}$ | Q     | 4      | TIP] | 2143 Canal          | Rd               | Report       | 789,000.00   | Cen             | tral Ontario      | , C     | huttene          |
| $\overline{\mathbf{v}}$ | Ŷ     | 5      | 110  | 8602 Winsto         | n Churchill Blvd | Report       | 1,459,000.00 | Grea            | ater Toronto Area |         | buttons.         |
| 12                      | 34    | 567    | 8 9  | <u>10</u> (Total 10 | Pages)           |              |              |                 |                   |         |                  |

#### Paging through a report

Once you've selected a report, it opens in a new window. Here's what a typical report looks like:

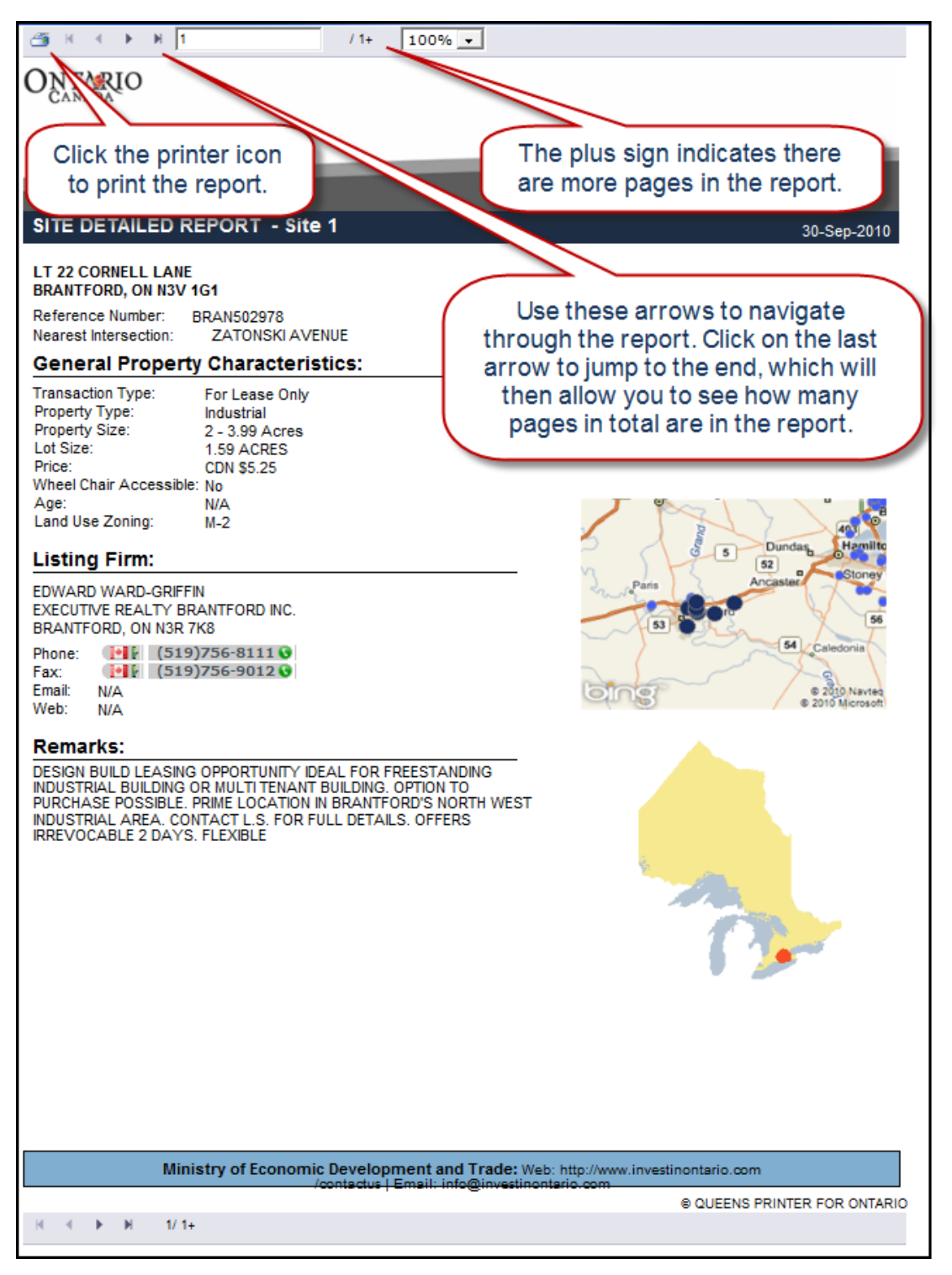

If you've generated reports for several sites, they will be combined into one report. As you page through, the report title will change, showing you which site you are currently on.

| SITE DETAILED I                                                                                                    | REPORT Site 2                                                                                  |                                                                                                    |
|----------------------------------------------------------------------------------------------------|------------------------------------------------------------------------------------------------|----------------------------------------------------------------------------------------------------|
| #115 - 207 QUEENS<br>TORONTO, ON M5J<br>Reference Number:<br>Nearest Intersection:<br>General Property                                          | QUAY WEST<br>DIA7<br>BRAN600653<br>YOUNGE/QUEENS O<br>y Characteristics:                       | QUAY                                                                                                    |
| Transaction Type:<br>Property Type:<br>Property Size:<br>Lot Size:<br>Price:<br>Wheel Chair Access<br>Age:<br>Land Use Zoning:<br>Listing Firm: | For Sublease<br>Commercial<br>.5 or Less<br>N/A<br>CDN \$419,900.00<br>ibleti/A<br>N/A<br>COMM | As you page through the<br>report, watch the report title so<br>you know when you reach the<br>report for the next site.                                                                                                    |
| AJAY KAUSHIK<br>EXECUTIVE REALT<br>BRANTFORD, ON N<br>Phone:<br>Fax:<br>Fax:<br>Fax:<br>Mail:<br>N/A<br>Web:<br>N/A                             | Y BRANTFORD INC.<br>I3R 7K8<br>9)756-8111 ©<br>9)756-9012 ©                                    | the sudge<br>the sudge<br>the s |

## **Printing reports**

Once you select a report, you can quickly and easily print it for future reference. Print the report by clicking on the printer icon in the top left corner of the report.

Make sure you print any maps and reports you want to keep in case your session expires.

# Chapter 4 Conducting Searches

Now that we've learned how to navigate around *Select Ontario*, we're ready to start doing searches. *Select Ontario* helps you to find locations or sites based on your search criteria.

#### **Instructor's Note:**

This is the bulk of the course. Time estimates are:

Site search – 20 min Community - 15 min Industry – 15 min Skills – 10 to 15 min The locations that match your criteria are displayed on the interactive map, and more detailed information is available in reports which appear in the results window.

We'll cover the four types of searches:

- Site search
- Community search
- Industry search
- Skills search

Each section takes you through how to do a search, based on a scenario. At the end of each section, there's a "search at a glance" for you to use for quick reference and to record any notes about your searches.

## **Getting started**

- Allow for pop-ups in your web browser.
- Sessions are time limited so remember to print any maps and reports that you want to keep as soon as they are generated.
- Remember that search results will have different levels of detail, depending on the third-party source that provides the data. Click the **Data Source** button to learn more about the information.

Your notes:

# Conducting a Site Search

Site searches allow you to find investment properties available to purchase, lease or sublease, according to the criteria you enter. You can search based on the property type you are interested in: industrial, commercial, investment, agriculture, vacant land, or business.

All site searches follow the same basic pattern. Using the four linked pages, you can enter as much information as you need. You must enter at least one criterion.

## Scenario

You are expanding your medical devices business into Canada and need to find a property in central Ontario where you can manufacture and store your product, for shipping throughout Canada.

## Entering your search criteria

1. Start by choosing a property type from the drop down menu. In this case, we'll do an Industrial Search.

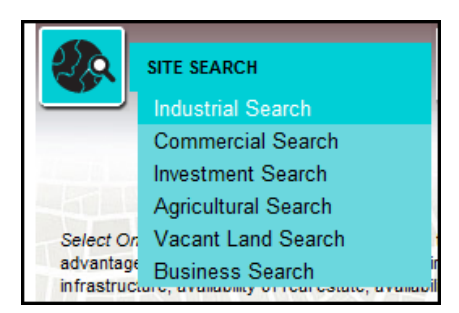

2. The first step is to define the search criteria. Note the table of contents in the upper left corner. We'll start with the site criteria page, which is bolded to indicate it is the page you are currently on.

| Industrial Search                         |                              |                     |                                                                 |                         |
|-------------------------------------------|------------------------------|---------------------|-----------------------------------------------------------------|-------------------------|
| Site Criteria<br>Additional Site Criteria | 🕖 🥅 Limit Search to s        | elected features    |                                                                 |                         |
| Distance To/From<br>Community             | Transaction Type             |                     | All                                                             | ]                       |
|                                           | Industrial Subtype           |                     | All<br>Ind./Comm<br>Manufacturing<br>Manufacturing Wareh<br>Sho | ouse                    |
|                                           | Price                        | Maximum 👻           |                                                                 | Canadian Dollar 👻       |
|                                           | Total Area                   | Minimum 💌           |                                                                 | Square Feet 🔍           |
|                                           | Keyword Search               |                     |                                                                 |                         |
|                                           | Site Reference Number        |                     |                                                                 | Look Up                 |
|                                           |                              |                     | Next                                                            | Search Reset            |
| All information is provide                | d directly by the listing re | al estate professio | onal who is solely respor                                       | nsible for the content. |

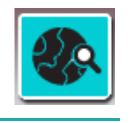

#### **Instructor's Note:**

Allow 20 minutes for site search.

#### **Instructor's Note:**

Have students highlight the line "You must enter at least one criterion" to draw their attention to it.

#### **Instructor's Note:**

Explain other criteria as required. The idea is to enter as much criteria as required to narrow down search, yet return results.

- Additional site criteria lets you include property infrastructure details, e.g., ceiling height, sewer type, water supply, etc.
- Distance to/From page lets you select proximity to key access points such as the US Border
- Community page lets you limit search to certain parts of Ontario by selecting a region and a community within the region. Select multiple regions by holding down Ctrl key.

- Select your preferred transaction type, including properties for sale or for lease. If you're unsure, select **All**. Then, select the Industrial Subtype. For our search, select **Manufacturing Warehouse** as the Industrial Subtype.
- Select Additional Site Criteria in the table of contents to enter any additional information you need to narrow down your search. You can also navigate among the criteria pages by clicking the Next or Previous buttons at the bottom of the window.

Note: To clear search criteria at any time, click Reset.

5. Enter any additional site criteria as required. For our search, go to the Community page and select **Central Ontario**, all communities.

| Industrial Search<br>Site Criteria<br>Additional Site Criteria | 🕖 厂 Limit        | Search to selected features                                                                                 |                           | 3 d x                                          |                                             |
|----------------------------------------------------------------|------------------|----------------------------------------------------------------------------------------------------|---------------------------|------------------------------------------------|---------------------------------------------|
| Distance To/From<br>Community                                  | Region           | Select One<br>All<br>Central Ontario<br>Eastern Ontario<br>Greater Toronto Area<br>Show Selected            | lect from map             | Select Centra<br>All. Note that<br>select from | l Ontario and<br>you can also<br>h the map. |
|                                                                | Community        | All<br>Adjala-Tosorontio<br>Alderville First Nation<br>Algonquin Highlands<br>Alnwick/Haldimand<br>Amaranth | •<br>•                    | <u>Select from map</u>                         |                                             |
|                                                                |                  |                                                                                                    | Show Selected<br>Previous | Search Reset                                   |                                             |
| All information is provide                                     | d directly by th | Helena                                                                                                    | who is solely responsible | e for the content.                             |                                             |

 Once you've entered as much criteria as you need to refine your search, click Search. Remember, you must enter at least one criterion.

## Viewing your results

Your search results appear in the results window. You may need to scroll down to view them.

The interactive map automatically centres on your results' locations, with numbers corresponding to those in the results window.

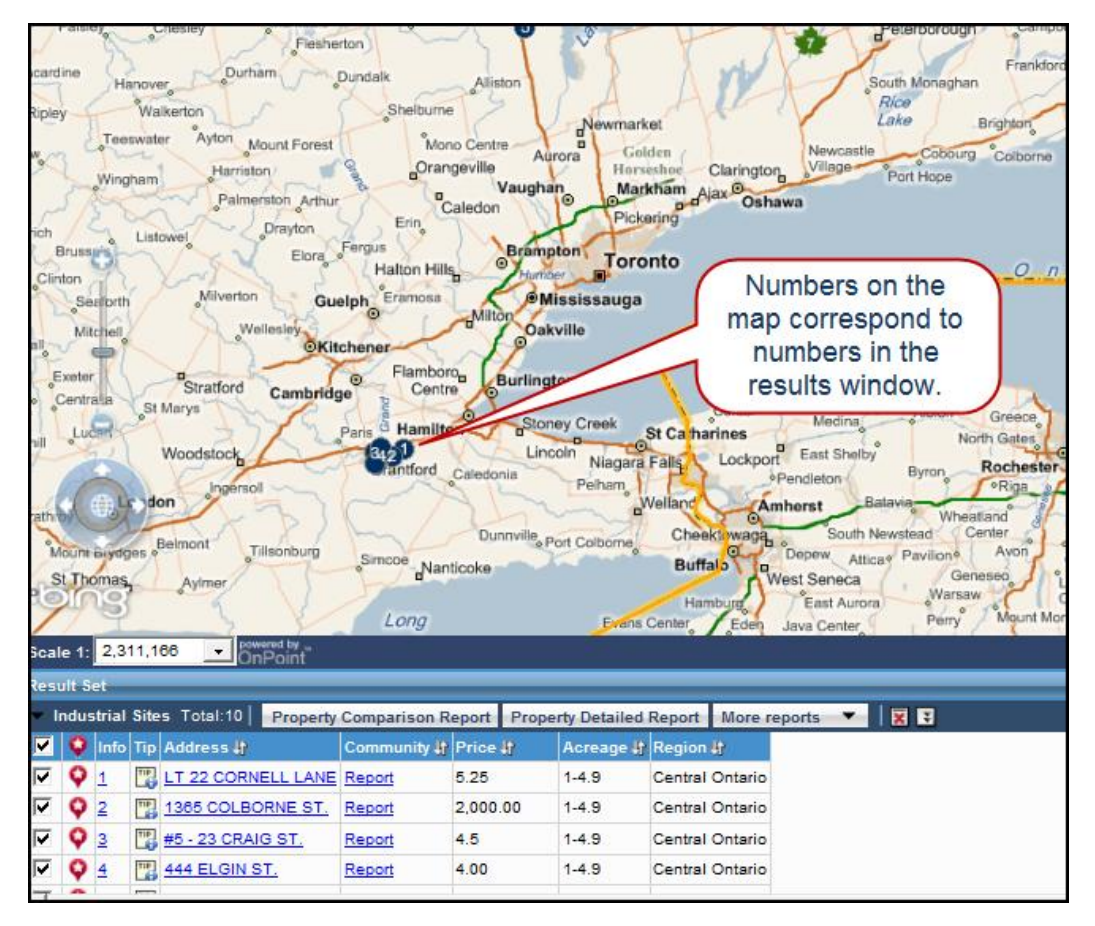

indsay × Type: Industr Price (CADS): 1200 Transaction Type: For Mono C inter Acreage: 1.14 rangeville Caledon View a site snapshot by holding your Hill mouse over the number on the map. ro, Bu Property Detail Report Property Summary Report Niagara Falls, Lockport East Shelby Lincoln Pendleton Pelham

Hold your cursor over a numbered result on the map to see a site snapshot:

Stratford Cambridge Burli Cer St Marys Luce × Type: Industrial Price (CADS): 4.5 Transaction Type: For Lease Only Acreage: 1-4.9 You can also see snapshots by clicking St Thomas on the Tip icon. ale 1: 2,311, rt Prop Industrial S 🔽 💱 Info Ti ce lit Property Detail B **▼ ♀** 1 Property D 5 Report **№ Q** <u>2</u> TI 2,000.00 URNEST. Report ▼ 9 3 ( 🖫 #5-23 CRAIG ST. Report 4.5 V Q 4 444 ELGIN ST. Report 4.00

Snapshots are also accessible by clicking the **Tips** icon.

Now that you have your results, you can view and print any of the reports you'd like to see. Note that property reports are also accessible from the snapshot.

**Remember!** Print any maps and reports you want to keep in case your session expires.

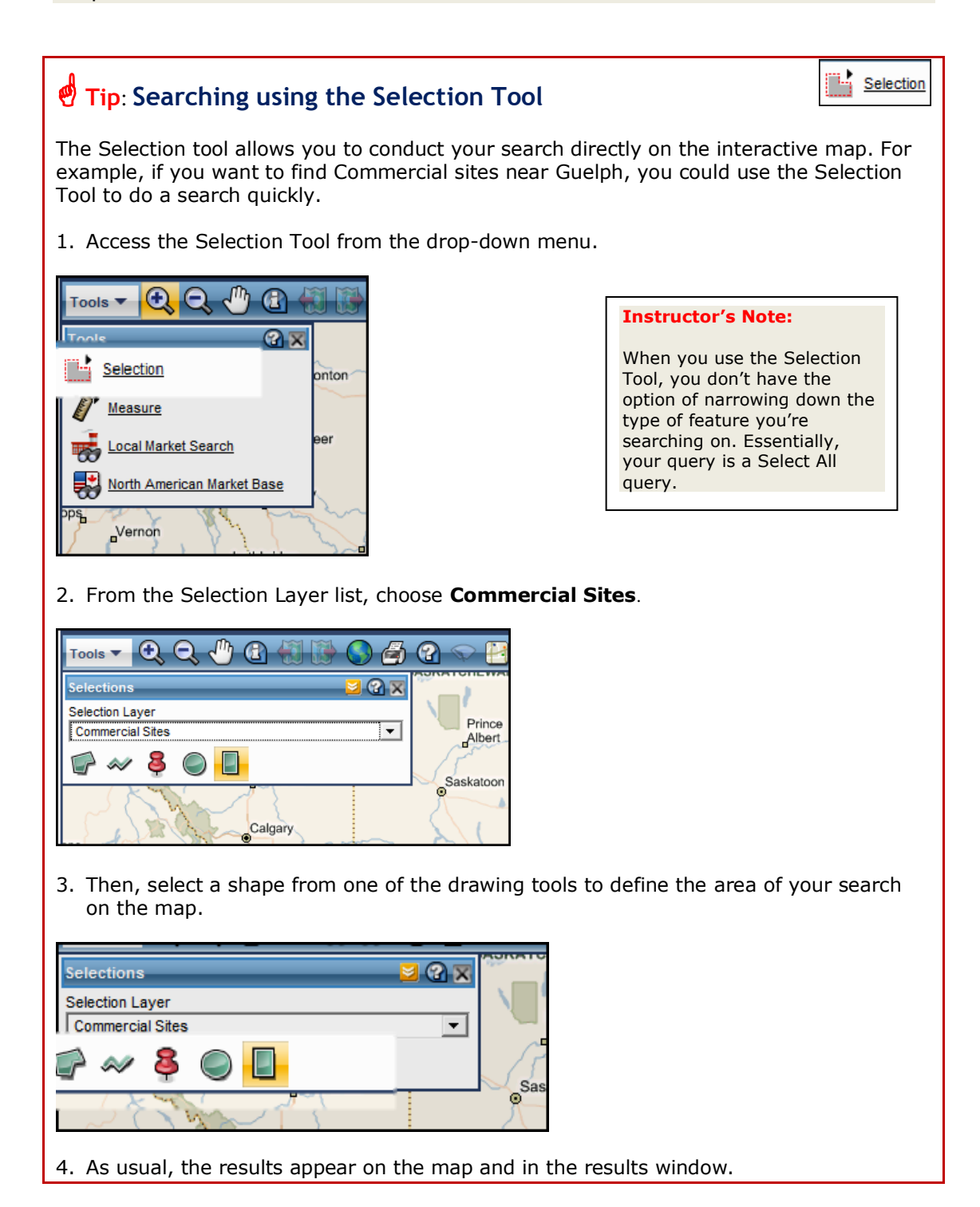

## Practice doing a site search

Now that you've seen how to do a site search, let's practice.

## **Instructor's Note:**

Provide practice scenarios based on who's in the class, location of the class, etc. Include viewing various reports.

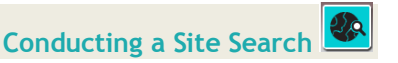

# Site Search at a Glance

1. Select search type from the drop down menu.

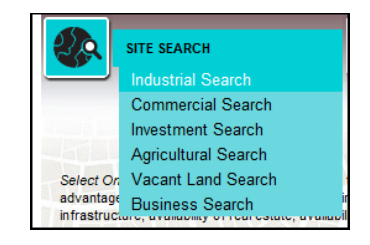

- 2. Define search criteria.
- Enter as much as you need to define your search.
- Click links in TOC on the left to access additional criteria.
- You must enter at least one criterion.

| Site Criteria<br>Additional Site Criteria           | 🕖 🥅 Limit Search to se                                     | elected features |                                                            |                 |
|-----------------------------------------------------|------------------------------------------------------------|------------------|------------------------------------------------------------|-----------------|
| Distance To/From                                    | Transaction Type                                           |                  | All                                                        |                 |
| Community                                           | Industrial Subtype                                         |                  | Ind /Comm                                                  |                 |
| Fill in as much a additional scree on the left. The | s you need, select<br>ns from the TOC<br>e item in bold is |                  | Manufacturing<br>Manufacturing Warehous<br>Other<br>Show S | se v            |
| where you o                                         | currently are.                                             | Maximum 💌        |                                                            | Canadian Dollar |
|                                                     | Total Area                                                 | Minimum 💌        |                                                            | Square Feet     |
|                                                     | Keyword Search                                             |                  |                                                            |                 |
|                                                     | Site Reference Number                                      |                  |                                                            | Look Up         |
|                                                     |                                                            |                  |                                                            |                 |

3. Click Search.

## Your notes:

# **Conducting a Community Search**

Community searches allow you to locate regions or communities in Ontario based on criteria such as location, population, unemployment rate, median income, as well the percentage of a defined industry or occupation in the community.

## Scenario

You have a successful chain of high end, small grocery stores in the U.S. and you're considering expanding your market to Ontario. You need to find a community that will best support your type of store. The people who shop at your store are typically university educated, professionals, and environmentally conscious. You want to start in a smaller community to test the market before expanding throughout the province.

## Entering search criteria

For Community Search, you have three options: you can search by name, by demographic statistics, or by labour force statistics. For our search, let's use demographic statistics.

1. Start by choosing **Find Community by Demographic Statistics** from the drop down menu.

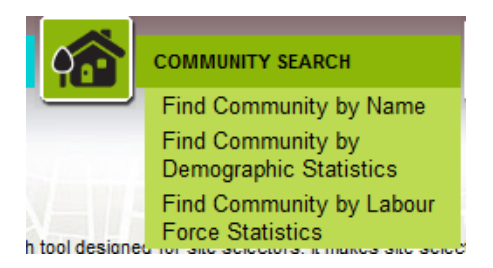

2. To support your store, you decide you need at least 50,000 people in the community, and you already know you are interested in eastern Ontario. Select **Eastern Ontario** for region, and enter the population.

| Tools 🔻 🔍 Q. 🖑 🕢 🕼 🕼 🔘 d                             | 1                   |                                          |
|------------------------------------------------------|---------------------|------------------------------------------|
| Region                                               | All Central Ontario | Select Eastern<br>Ontario and<br>enter a |
| Total Population Minimum   Unemployment Rate Maximum | 50,000              | minimum<br>population of                 |
| Median Private Household Income Minimum 💌            | Search Reset        | 50,000.                                  |

3. Click **Search**.

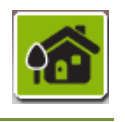

#### **Instructor's Note:**

Allow 15 minutes for community search.

**Instructor's Note:** 

Find out if anyone represents a community in Ontario and ask them about adding or updating their profile.

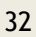

## Viewing your results

Your search results appear in the results window. You may need to scroll down to view them.

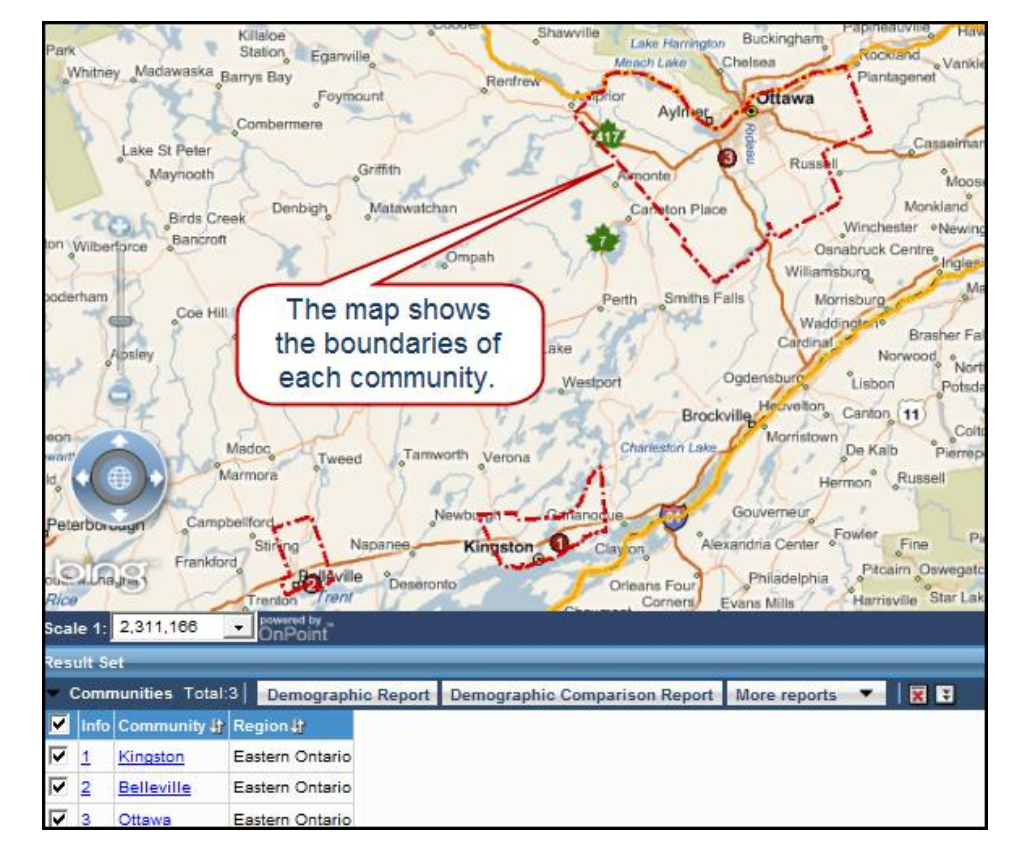

Now that you have your results, you can view and print any of the reports you'd like to see.

**Remember!** Print any maps and reports you want to keep in case your session expires.

Instructor's Note:

Explain the various community reports:

- Demographic report
- Demographic Comparison report
- Community Skills report, Business report, and Skills Comparison report (accessed from the More reports button

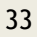

## Tip: Searching using the pop-up map option

You can use the pop-up map to restrict your search by region or community. This method can be particularly useful if you're unfamiliar with Ontario.

You can find the pop-up map in the community name and demographic statistics search windows, or on the communities page in any of the site search windows.

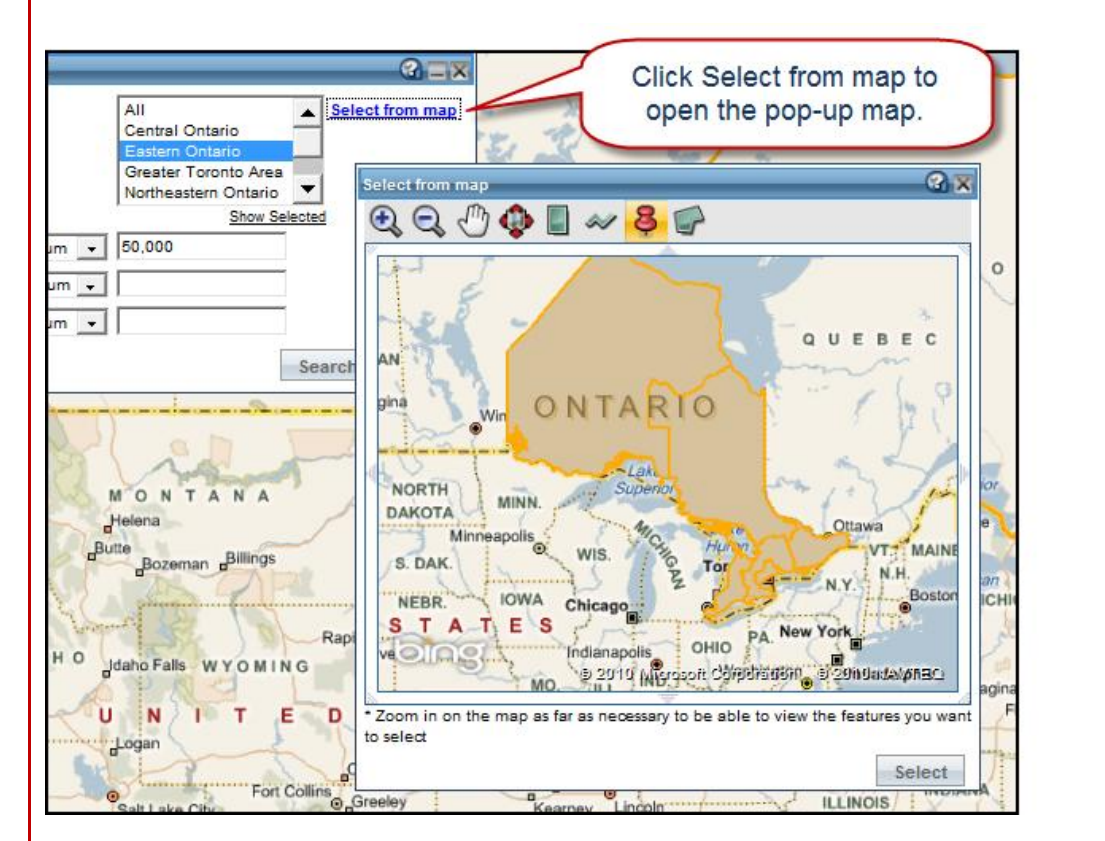

From the pop-up map, you can interactively select where you want to search.

- The boundaries on the map represent Ontario's economic regions. Zoom in for more detail.
- Use the point tool—or the other selection tools—to choose regions of interest to you, then click Select.

## Practice doing a community search

Now that you've seen how to do a community search, let's practice.

#### Instructor's Note:

Select from map

Provide practice scenarios based on who's in the class, location of the class, etc. Include viewing various reports.

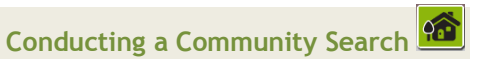

# Community Search at a Glance

1. Select search type from the drop down menu.

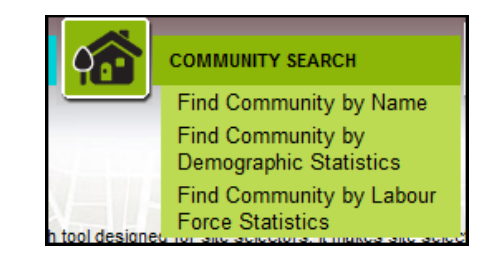

- 2. Define search criteria.
- Enter as much information as you need to define your search.
- Remember you can also select your region from the map.
- You must enter at least one criterion.

| Total Population Minimum 💌              | 1 |
|-----------------------------------------|---|
|                                         | - |
| Unemployment Rate Maximum               |   |
| Median Private Household Income Minimum |   |

3. Click Search.

#### Your notes:

# **Conducting an Industry Search**

The Industry Sector Search feature helps you to locate industry sectors and businesses in Ontario, using the internationally recognized classification standards NAICS and SIC.

Note: If you want to learn more about NAICS and SIC, click the HELP icon on the search page.

## **Scenario**

You are considering opening an inn in northern Ontario and want to assess what's already there. You can do an industry search by NAICS code to assess the competition, or to find properties to buy.

## Entering search criteria

Both SIC and NAICS code searches follow the same principles.

1. Start by choosing **Business by NAICS Code** from the drop down menu.

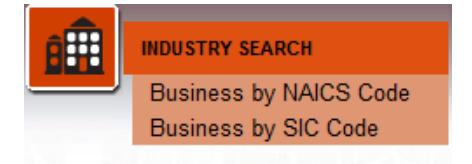

2. On the Primary NAICS Code page (bolded in the TOC), use the drop down menus to select as many of the digits of the industry code as you need for your search. For our search, enter 7211 for "Traveler Accommodation."

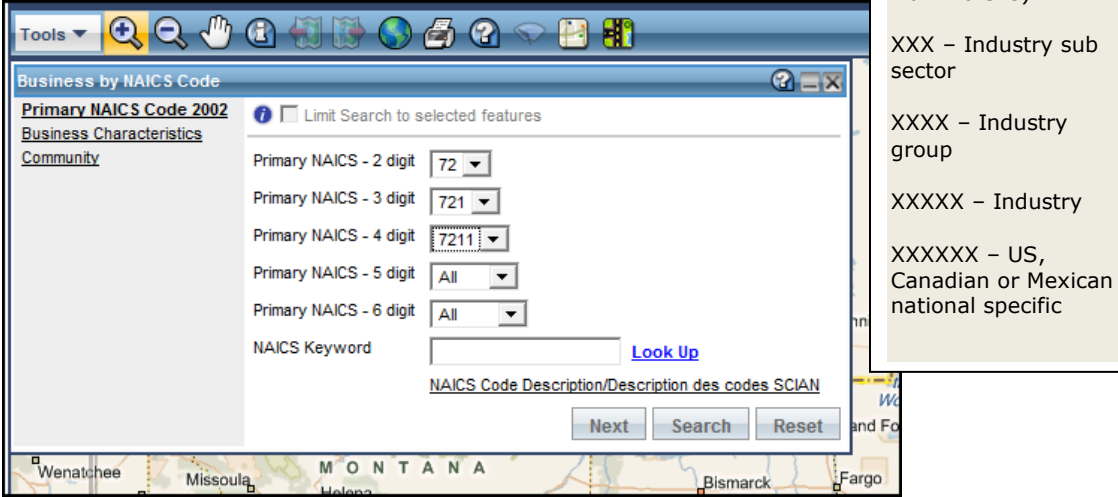

If you don't know the industry codes, click the link at the bottom of the search page to open up a new window that lists the codes.

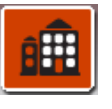

**Instructor's Note:** 

Allow 15 minutes for industry search.

#### **Instructor's Note:**

Explain NAICS and SIC:

- North American Industry Classification System (NAICS) -6-digit hierarchical structure coding system
- Standard Industrial Classification (SIC)-4-digit code
- NAICS and SIC are industry standards that classify industries

NAICS structure:

XX - Industry sector (20 broad sectors up from 10 SIC)

Tell students to highlight the phrase "as many of the digits of the industry code as you need" in step 2.

âĦ

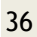

| Business by NAICS Code<br>Primary NAICS Code 2002 | 0 🗖 Limit County to an                                                                                                    | lasted from the second                 |                                              |                                                    |
|---------------------------------------------------|----------------------------------------------------------------------------------------------------|----------------------------------------|----------------------------------------------|----------------------------------------------------|
| Business Characteristics<br>Community             | Limit Search to se     Primary NAICS - 2 digit     Primary NAICS - 3 digit     Primary NAICS - 4 digit     Primary NAICS - 5 digit     Primary NAICS - 6 digit     NAICS Keyword | 72  72  72  72  72  72  72  72  72  72 | <u>Look Up</u><br>iption/Description des cod | Click here for a<br>description of<br>NAICS codes. |

- **Note**: Alternatively, you can enter a keyword, such as "hotel" in the NAICS Keyword field. If you don't know the whole keyword, just type the first three letters then click **Look Up**. The field will populate with the keyword closest to your entry.
  - 3. Complete any additional search criteria on the Business Characteristics and Community pages. For our search, go to the Community page and specify **Northwestern Ontario**.

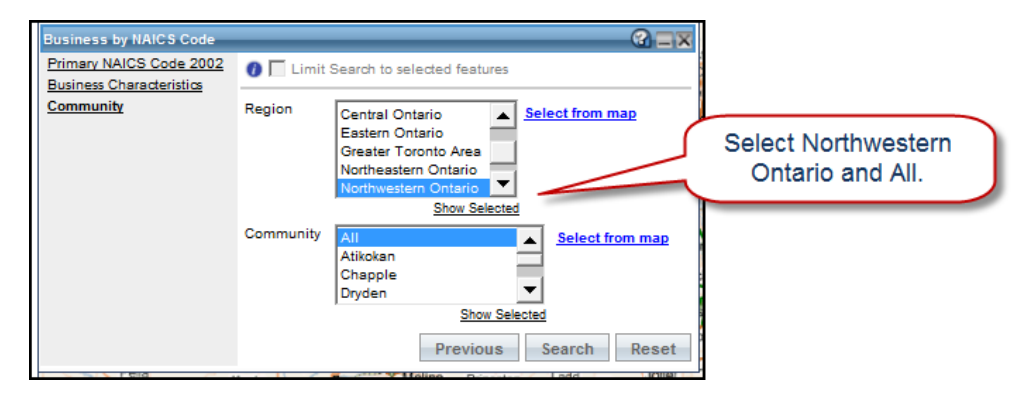

- 4. Click **Search**.
- **Note**: Keep in mind that you don't have to fill out everything. The more criteria you specify, the more specific your search. However, at a minimum, you need two digits of the industry code.

## Viewing your results

Your search results appear in the results window. You may need to scroll down to view them.

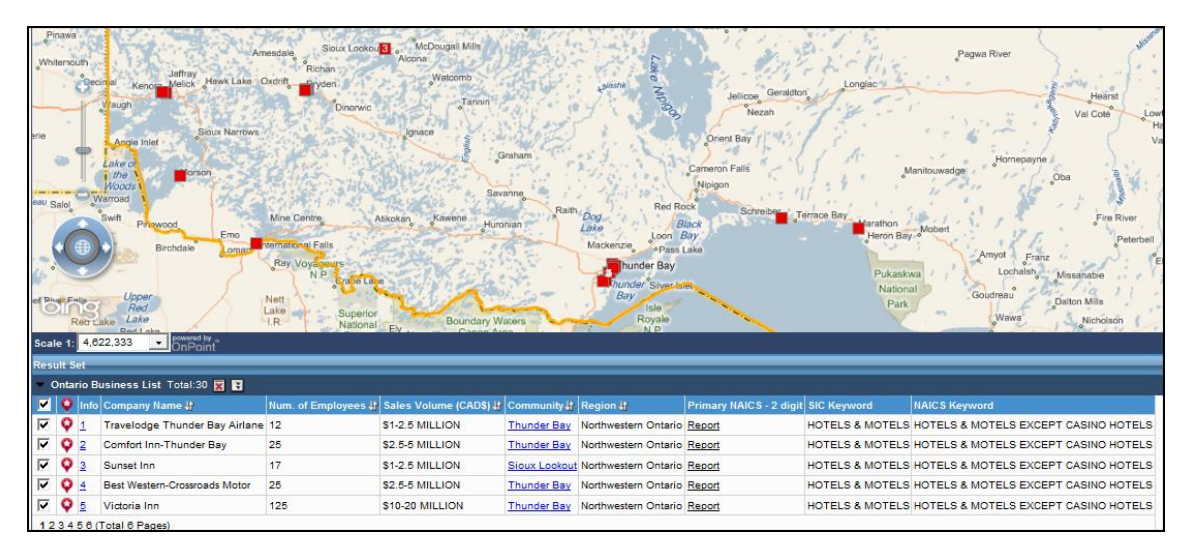

For industry searches, there are no buttons to access reports. Instead reports are accessed by clicking the links in the results window: Community Business Report and Primary NAICS Report.

| Re | kesult Set |             |                                |                     |                      |               |                     |                 |                 |                 |                                      |
|----|------------|-------------|--------------------------------|---------------------|----------------------|---------------|---------------------|-----------------|-----------------|-----------------|--------------------------------------|
| -  | Onta       | rio B       | usiness List Total:30 🕱 😨      |                     |                      |               |                     |                 |                 |                 |                                      |
|    | 0          | Info        | Company Name 🦣                 | Num. of Employees 🎝 | Sales Volume (CAD\$) | Community     | Region 🔐            | Primary         | IAICS - 2 digit | SIC Keyword     | NAICS Keyword                        |
| V  | Q          | 1           | Travelodge Thunder Bay Airlane | 12                  | \$1-2.5 MILLION      | Thunder Bay   | Northwestern Ontari | o <u>Report</u> |                 | HOTELS & MOTELS | HOTELS & MOTELS EXCEPT CASINO HOTELS |
| V  | Ŷ          | 2           | Comfort Inn-Thunder Bay        | 25                  | \$2.5-5 MILLION      | Thunder Bay   | Northwestern Onteri | o <u>Report</u> |                 | HOTELS & MOTELS | HOTELS & MOTELS EXCEPT CASINO HOTELS |
|    | Q          | 3           | Sunset Inn                     | 17                  | \$1-2.5 MILLION      | Sioux Lookout | Northwestern Ontari | o <u>Report</u> |                 | HOTELS & MOTELS | HOTELS & MOTELS EXCEPT CASINO HOTELS |
| V  | Q          | 4           | Best Western-Crossroads Motor  | 25                  | \$2.5-5 MILLION      | Thunder Bay   | Northwestern Ontari | o Report        | 1               | HOTELS & MOTELS | HOTELS & MOTELS EXCEPT CASINO HOTELS |
| V  | Q          | 5           | Victoria Inn                   | 125                 | \$10-20 MILLION      | Thunder Bay   | Northwestern Ontar  | Report          |                 | HOTELS & MOTELS | HOTELS & MOTELS EXCEPT CASINO HOTELS |
| 1  | 234        | <u>56</u> ( | Total 6 Pages)                 |                     |                      | /             | · ·                 | $\bigcirc$      | /               |                 |                                      |
| _  |            |             |                                |                     |                      |               |                     |                 |                 |                 |                                      |
|    |            |             |                                |                     |                      |               |                     | $\sim$          |                 |                 |                                      |
|    |            |             |                                |                     |                      |               |                     |                 | - li - lui      |                 | d limbra                             |

Access reports by clicking the embedded links for Community and Primary NAICS reports.

You can view overviews of your results by holding your cursor over a number result on the map to get an overview of that business:

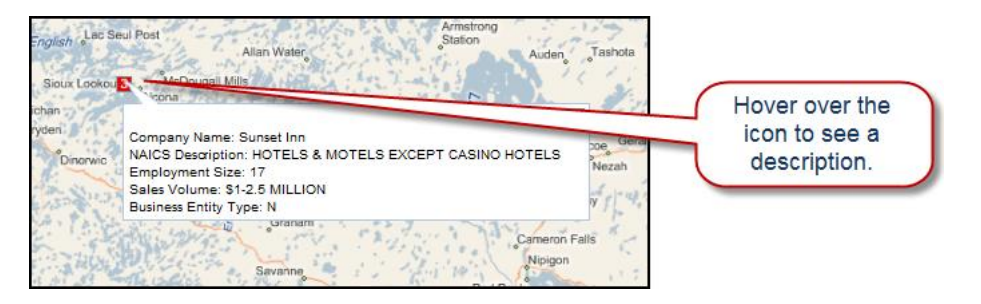

You can also view the overview by clicking on the icon— $\bigcirc$ —located near the company name in the results window, or by clicking on the number under the "Info" column.

**Remember!** Print any maps and reports you want to keep in case your session expires.

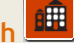

## Tip: Using the identify tool

The Identify Tool lets you discover more information about symbols displayed on the map.

1. After conducting a search, select "Identify" on the tool bar. On the interactive map, click the feature you want to learn more about.

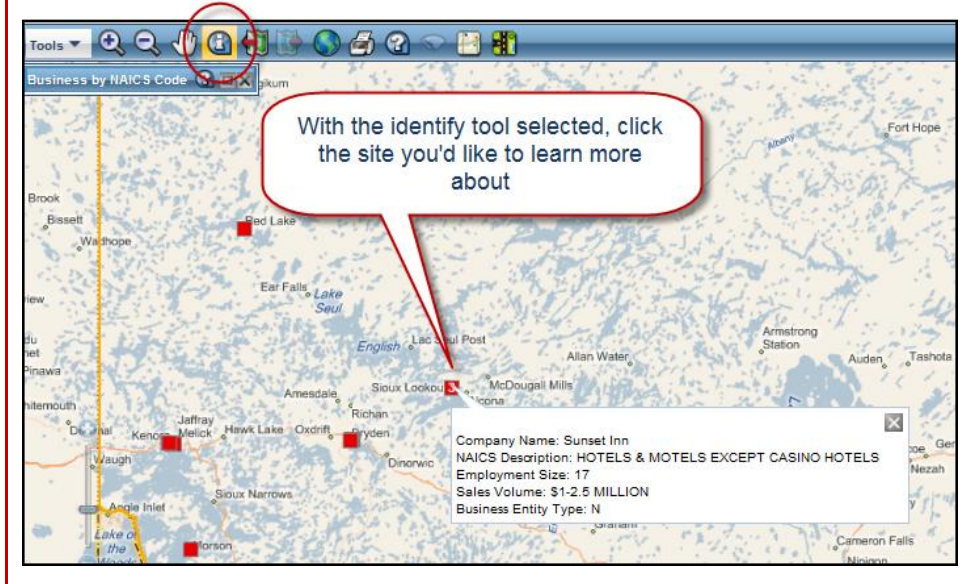

2. Once you've made your selection, a pop-up menu appears. Use the pull-down menu to select the attribute you want to learn more about, e.g., hospitals close to your inn.

| re Information         |                                                                                                    |                   | C 🗙 ut                                                |
|------------------------|----------------------------------------------------------------------------------------------------|-------------------|-------------------------------------------------------|
| tribute Details For    | Hospitals                                                                                                    | •                 |                                                       |
| feature(s) found. D    | Aerospace<br>Agricultural Sites                                                                                                    | <b>_</b>          |                                                       |
| Attribute              | Business Services (finance and insurance)                                                                                                    |                   | 1.240                                                 |
| me                     | Business Services (management, scientific, technical)                                                                                                    |                   | Seul                                                  |
| ddress Number          | Commercial Sites                                                                                                    |                   |                                                       |
| treet Name             | Communities                                                                                                    |                   | 9 E                                                   |
| Street Suffix          | Economic Development Offices                                                                                                    |                   | and alo                                               |
| City                   | Food Processing                                                                                                    |                   | Ric                                                   |
| ostal Code             | Hospitals                                                                                                    |                   | xdriftry                                              |
| linistry of Health Cod | Industrial Sites<br>Information Communication Technology<br>Investment Sites<br>Licensed Day Care Facilities<br>Life Sciences<br>Mining<br>Ontario Business List<br>Select the attribute<br>like to learn more a | ▼ you'd<br>about. | Mine Centre<br>ernatoral Fi<br>Ray Voya<br>N.<br>Nett |

## Tip: Using the identify tool, continued

The information you're looking for appears, including access to any reports associated with it.

| ore Information          |                            | <b>X</b> 🔊 |
|--------------------------|----------------------------|------------|
| ttribute Details For Hos | pitals                     |            |
| feature(s) found. Displa | aving 1 to 1               |            |
|                          |                            |            |
| Attribute                | Value                      |            |
| Name                     | Lake-Of-The-Woods District |            |
| Address Number           | 21.00                      |            |
| Street Name              | Sylvan                     |            |
| Street Suffix            | Street                     |            |
| City                     | KENORA                     | P          |
| Postal Code              | P9N 3W7                    | 2          |
| Ministry of Health Code  | AC                         |            |
| Deiet                    |                            |            |

## Practice doing an industry search

Now that you've seen how to do an industry search, let's practice.

#### **Instructor's Note:**

Provide practice scenarios based on who's in the class, location of the class, etc. Include exploring NAICS and SIC codes.

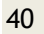

# Industry Search at a Glance

1. Select search type from the drop down menu.

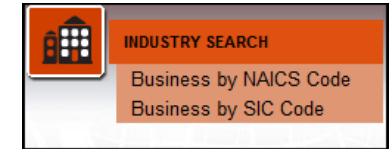

- 2. Define search criteria.
- Select as many digits of the industry code as you need for your search.
- Click the links in TOC on the left to access additional criteria.

| Primary NAICS Code 2002<br>Business Characteristics | 🕖 🥅 Limit search to a   | proximity distance of 0               | Kilometres 💌 fr | om North American Mar | ket Ba |
|-----------------------------------------------------|-------------------------|---------------------------------------|-----------------|-----------------------|--------|
| Community                                           | Primary NAICS - 2 digit | 11 🔻                                  |                 |                       | _      |
|                                                     | Primary NAICS - 3 digit | 112 -                                 | Click           | here for a list of    | ٦      |
|                                                     | Primary NAICS - 4 digit | 1125 💌                                |                 | IAICS codes.          |        |
|                                                     | Primary NAICS - 5 digit | All                                   |                 |                       |        |
|                                                     | Primary NAICS - 6 digit | All                                   |                 |                       |        |
|                                                     | NAICS Keyword           | Look Up                               |                 |                       |        |
|                                                     |                         | NAICS Code Description/Description de | es codes SCIAN  |                       |        |
|                                                     |                         |                                       |                 | Next Search           | R      |

3. Click Search.

## Your notes:

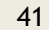

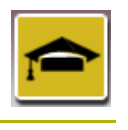

**Conducting a Skills Search** 

Skills searches allow you to find communities in Ontario that have the talent you need for your business. You can search based on education level or study area, and you can also search for specific programs offered by Ontario universities, colleges, and apprenticeship programs.

## Scenario

You're starting a new high tech company specializing in gaming and need to find schools that will have the kind of graduates you need.

## Entering search criteria

For a Skills Search, you can search for Skills by University, Skills by College, Skills by Apprenticeship, and Skills by Community. We'll search for skills by university.

1. Start by choosing **Skills by University** from the drop down menu.

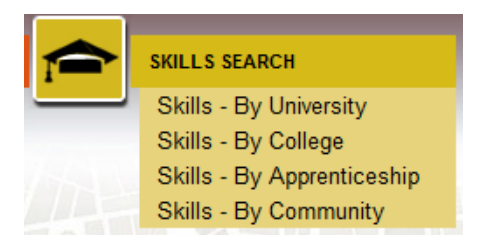

 Select a region to define the geographic area of your search, then select the program details, entering as much or as little as you need. You can include multiple regions or institutions by holding down the Control key while selecting.

| Tools 🔻 🔍 🔍 🦿          | " @ { ] ]} ● @ @ < 🗎                                                                                                    | <b>4</b> D                                                   |
|------------------------|----------------------------------------------------------------------------------------------------|--------------------------------------------------------------|
| Skills - By University |                                                                                                    |                                                              |
| 🕖 🥅 Limit Search to s  | elected features                                                                                                    |                                                              |
| Skill Criteria         |                                                                                                    | 1                                                            |
| Region                 | All<br>Central Ontario<br>Eastern Ontario<br>Greater Toronto Area<br>Northesstern Ontario                                                          | Select Greater<br>Toronto Area as the<br>region and Computer |
| General Program Area   | All                                                                                                    | Science as the                                               |
| Program Name           | Computer Science                                                                                                    | program name.                                                |
| Institution Name       | All<br>Ryerson University<br>University of Guelph - Guelph-Humber Campus<br>University of Ontario Institute of Technology<br>University of Toronto |                                                              |
|                        | Show Select                                                                                                    | cted                                                         |
| Undergraduates 2007    |                                                                                                    |                                                              |
| Graduates 2007         | Min. Num. of Grads (Bachelor Level and Below) /N                                                                                                   | Nbre min. de diplômés du 1er cycle                           |
|                        | Min. Num. of Grads (Master Level and Below) /Nbr                                                                                                   | re min. de diplômés du 2e cycle 🔥                            |
|                        |                                                                                                    | Search Reset                                                 |

3. Click Search.

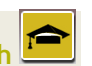

#### **Instructor's Note:**

Allow 10 to 15 minutes for skills search.

## Viewing your results

Your search results appear in the results window. You may need to scroll down to view them.

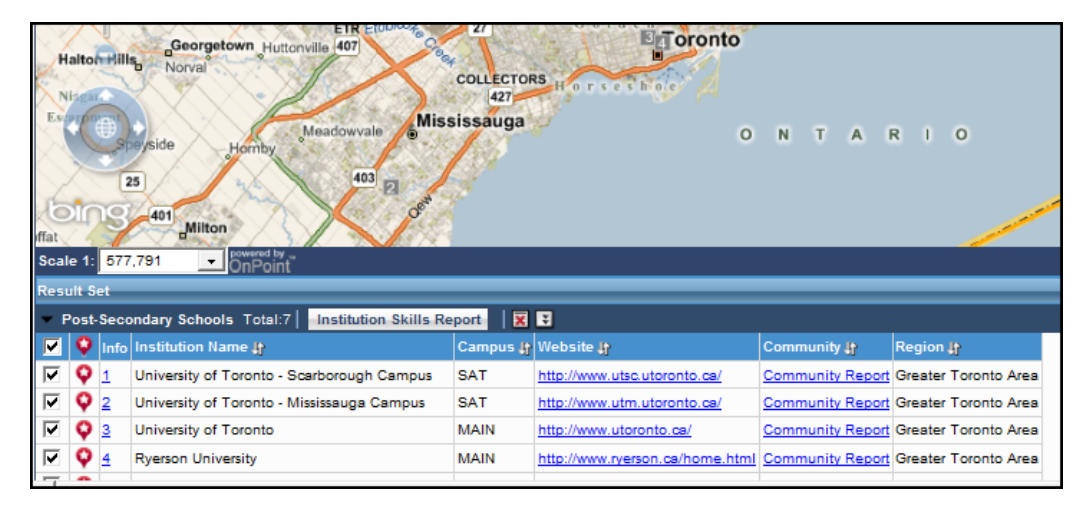

Hold your cursor over a numbered result on the map to get an overview of the institution:

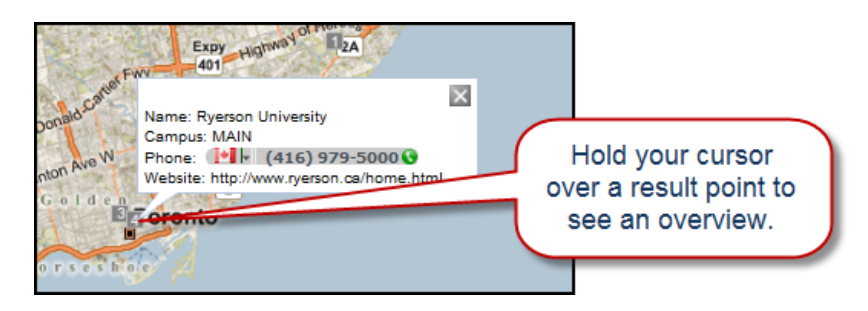

You can also click on the number beside the institution name in the results window to see the institution's contact information. From the results window, you can also visit the institution's website, or view community reports.

**Remember!** Print any maps and reports you want to keep in case your session expires.

#### Instructor's Note:

Remember, you can access information quickly by using the record number and the red symbol in the results window.

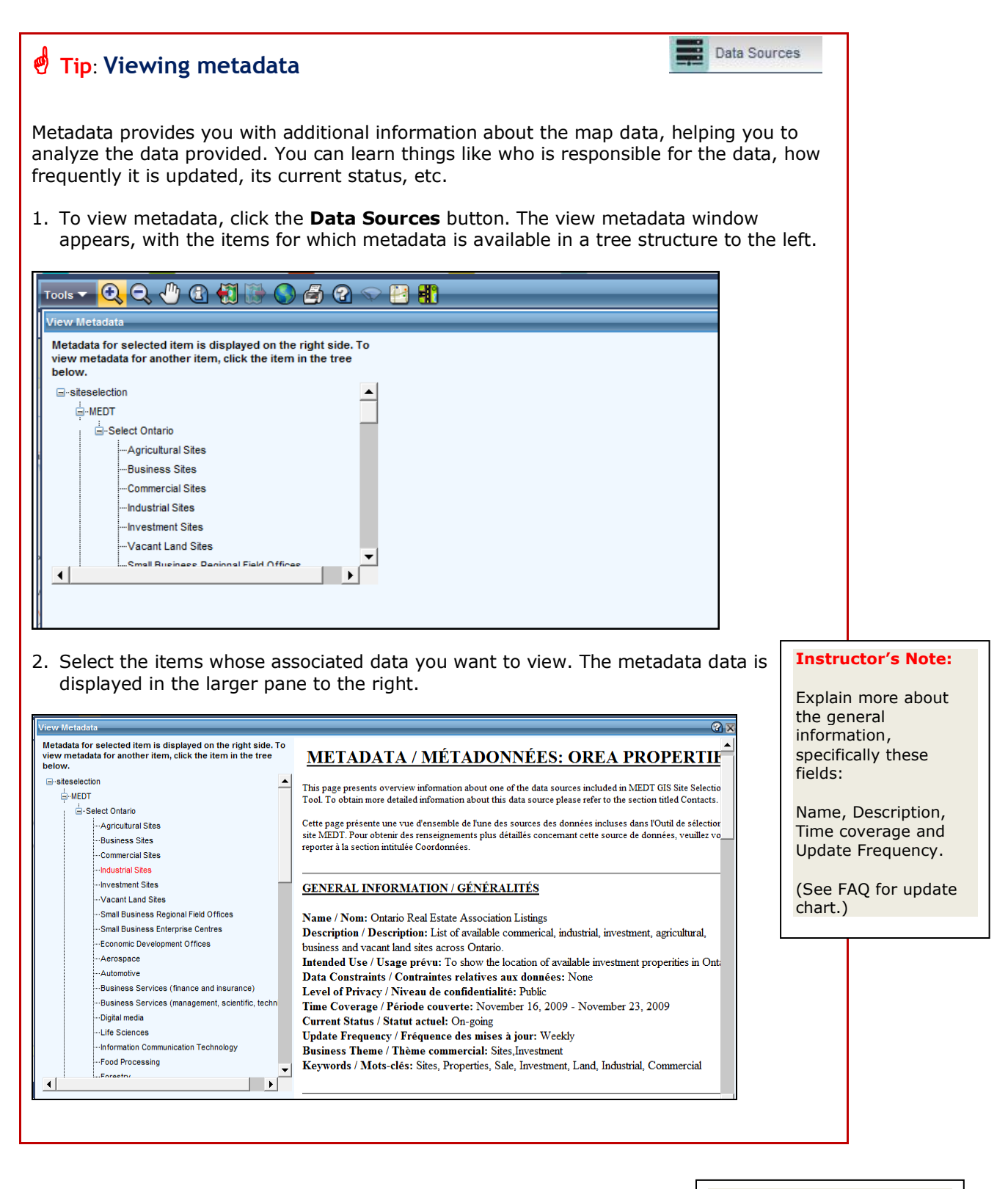

## Practice doing a skills search

Now that you've seen how to do a skills search, let's practice.

#### Instructor's Note:

Provide practice scenarios based on who's in the class, location of the class, etc.

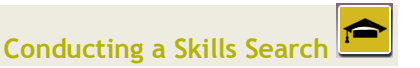

# Skills Search at a Glance

1. Select search type from the drop down menu.

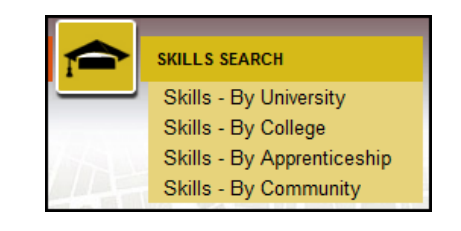

- 2. Define search criteria.
- Enter as much as you need to define your search.
- Remember, you can hold down the Control key to select multiple regions or institutions.

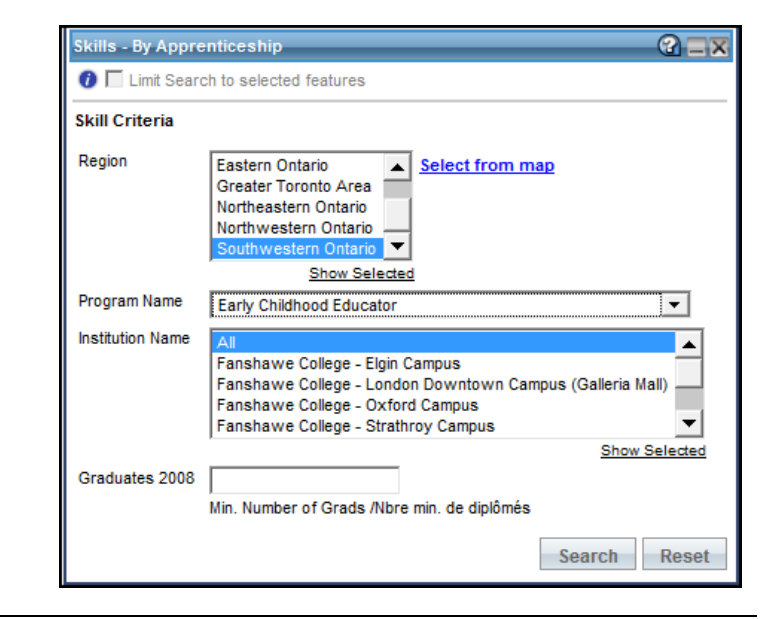

3. Click Search.

## Your notes:

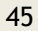

# Chapter 5 Using Advanced Search Functions

In this chapter, we'll cover some more advanced search functions you can use to make your searches even more informative.

We'll cover:

- Conducting an adaptive search
- Using the local market search tool
- Using the North American market base tool

#### Instructor's Note:

Allow 25 minutes for this chapter; 10 each for adaptive search and local market search, 5 for North America market base .

#### Your notes:

#### **Instructor's Note:**

Allow 10 minutes for adaptive search.

#### **Instructor's Note:**

Draw a Venn diagram to illustrate the principle of adaptive search.

## Conducting an Adaptive Search

Adaptive search allows you to integrate results from one search into subsequent searches. Integrating searches eliminates the need for you to conduct independent searches, focusing your results more specifically to your needs.

You can use an adaptive search to narrow your community listing based on the locations of your previous search.

| Community | Use currently selected | Post-Secondary Schools | Ŧ |  |
|-----------|------------------------|------------------------|---|--|
|           |                        |                        |   |  |

Alternatively, you can narrow your results based on the distance from a preliminary search.

| 🚺 🗌 Limit search to a proximity distance of | 0 | Kilometres | Ŧ | from | Post-Secondary School | ; <b>-</b> | ĺ   |
|---------------------------------------------|---|------------|---|------|-----------------------|------------|-----|
|                                             |   |            |   |      |                       |            | - 1 |

## Scenario

You're starting a business and you need access to a continuous pool of talent. First, you want to find suitable properties within a community, then you want to find out if there are facilities nearby that train potential employees.

## Entering search criteria

There are two parts to an adaptive search. To begin, let's find properties in communities where training in tool and die manufacturing is available through apprenticeship programs.

#### Search 1:

1. For the first search, do a skills search by apprenticeship. Your results will appear in the results window.

| Skills - By Appro | enticeship                                                                                                    |                                                       |                                                   |
|-------------------|----------------------------------------------------------------------------------------------------|-------------------------------------------------------|---------------------------------------------------|
| 🕖 🥅 Limit Sear    | ch to selected features                                                                                                    |                                                       |                                                   |
| Skill Criteria    |                                                                                                    |                                                       | L. Winnipeg                                       |
| Region            | All Select from map<br>Central Ontario<br>Eastern Ontario<br>Greater Toronto Area<br>Northeastern Ontario                                                       | Select "Too<br>Maker" and<br>region and i<br>name set | l and Die<br>leave the<br>nstitution<br>to "All." |
| Program Name      | Tool and Die Maker                                                                                                    |                                                       | Brandon Winni                                     |
| Institution Name  | All<br>Conestoga College - Cambridge Campus<br>Conestoga College - Guelph Campus<br>Conestoga College - Stratford Campus<br>Conestoga College - Waterloo Campus |                                                       | ot<br>AKOTA                                       |
| Graduates 2008    | Min. Number of Grads /Nbre min. de diplômés                                                                                                    | Show Selected Search Reset                            | smarck Farg<br>Aberdeen<br>Watertown<br>DAKOTA    |
| EGO               | Dise IDAHO                                                                                                    |                                                       | Sioux Falls                                       |

#### Search 2:

- 2. For the second search, we're going to integrate your findings into a property search. Activate a site search for industrial manufacturing properties and go to the community page in the search window.
- 3. Check the box labelled "use currently selected...". Selecting this option means that only the communities from your previous search will be considered in this new search.

**Note:** This option is only visible when a community listing is available from a previous search, such as a skills search.

4. Click the **Show Selected** link in the search window to verify your refined listing of communities.

| Industrial Search                  |                 |                                                                                 |                         |                                        | <b>a</b> ⊐x                        |
|------------------------------------|-----------------|---------------------------------------------------------------------------------|-------------------------|----------------------------------------|------------------------------------|
| Site Criteria<br>Additional Site ( | 🕽 🥅 Limit sea   | arch to a proximity distance                                                    | of 0                    | Kilometres 🔻 from Po                   | ost-Secondary School               |
| Distance To/From<br>Community      | Region          | Select One<br>All<br>Central Ontario<br>Esstern Ontario<br>Greater Toronto Area | Select from map         | Check "Use<br>selected" ti<br>"Show Se | currently<br>hen click<br>lected." |
|                                    | Community       | V Use currently selected                                                        | Post-Secondary          | Schools                                |                                    |
|                                    |                 | Augusta<br>Aurora<br>Aylmer<br>Baldwin<br>Bancroft<br>Barrie                    | Show                    | Select from map                        |                                    |
|                                    |                 |                                                                                 |                         | Previous                               | Search Reset                       |
| All information is pr              | ovided directly | by the listing real estate profess                                              | ional who is solely res | ponsible for the content.              |                                    |

5. Click **Search** to complete the integrated site search.

## Viewing your results

Your results show both the industrial sites, and the communities where tool and die apprenticeships are available.

| •                       | Elmin | 6            | NXXXXAA                         |           | $\sim$                                            | ROCKWOO    | Escar         | pment       |                      | Mandai Tala       | lissi  |
|-------------------------|-------|--------------|---------------------------------|-----------|---------------------------------------------------|------------|---------------|-------------|----------------------|-------------------|--------|
| West                    | Mon   | trose        | Ariss                           | 24        | X                                                 | Eden Mil   | ls            | Speys       | ide Homby            | Weaps ale .       | 1      |
| $\Box$                  | 0     |              | Guel                            | ph        | S.                                                | XX         | X X           | 25          |                      | 403               | 1      |
| cobs                    |       |              | Maryhill                        | H-        | Arkell                                            | X          |               |             | 01                   | Je Je             | 2      |
| elberg                  |       | *            | Bloomingdale                    | anon      |                                                   | XX         | Moffat        |             | Iton                 |                   |        |
| 1                       | 4     | 85           | Breelau                         | 2 Hay     | 2 \                                               | X          | X. X          | Campbelly   | rille                | <u>y</u>          | $\geq$ |
| 9                       | 210   | v/a          | rloo                            | PI        | uslinch                                           |            |               | XX          | $\times$ $\times$    | Oakville          | 9      |
| Scal                    | e 1:  | 577.         | 791   powered by                |           | 1                                                 | Morr       | iston 🛁 🔿     |             |                      |                   |        |
| Res                     | ult s | et .         |                                 |           |                                                   |            |               |             |                      |                   |        |
| - 1                     | ndus  | etrial       | Sites Total:10 Property C       | omnaris   | on Reno                                           | rt Pror    | erty Detailer | Report      | More reports         |                   |        |
|                         | O     | Info         | Tin Address It                  | Commu     | unity It F                                        | Price IP   | Acreage It    | Region It   | more reports         | Results from both | h      |
|                         | ò     | 1            | 323 ELGIN STREET N              | Report    | 1                                                 | .800.00    | norodyc V     | Central Ont | ario                 | searches are      |        |
|                         | ò     | 2            | TR #4 - 85 SALTSMAN DRIVE       | Report    | 2                                                 | 299,000.00 | )             | Central Ont | ario                 | displayed.        | J      |
|                         | Ó     | 3            | 3 - 85 SALTSMAN DRIVE           | Report    | 3                                                 | 315,000.00 | )             | Central Ont | ario                 | 7/                |        |
|                         | Ŷ     | 4            | 25 GALT AVENUE                  | Report    | 5                                                 | 529,900.00 | )             | Central Ont | ario                 |                   |        |
| $\overline{\checkmark}$ | Q     | 5            | #5 - 85 SALTSMAN DRIVE          | Report    | 2                                                 | 299,000.00 | )             | Central Ont | ario                 |                   |        |
| 1 <u>2</u>              | (Tota | al 2 P       | ages)                           |           |                                                   |            |               |             |                      |                   |        |
| ▼ P                     | ost-  | Seco         | ondary Schools Total:78         | stitution | n Skills R                                        | eport      | X             |             |                      |                   |        |
|                         | Q     | Info         | Institution Name 🕸              |           | Campus                                            | s 🎝 Web:   | site 🕸        |             | Community 🕂          | Region 🎝          |        |
|                         | Q     | 1            | Conestoga College Ins of T&AL   |           | MAIN                                              | http://    | www.conest    | ogac.on.ca/ | Community Report     | Central Ontario   |        |
|                         | Q     | 2            | Conestoga College - Cambridge   | Campus    | SAT                                               | http://    | www.conest    | oqac.on.ca/ | Community Report     | Central Ontario   |        |
| $\checkmark$            | Q     | <u>3</u>     | Conestoga College - Guelph Ca   | mpus      | SAT http://www.conestogac.on.ca/ Community Report |            |               |             | Central Ontario      |                   |        |
|                         | Q     | <u>4</u>     | Conestoga College - Stratford C | ampus     | SAT http://www.conestogac.on.ca/ Community Report |            |               |             | Southwestern Ontario |                   |        |
|                         | Q     | <u>5</u>     | Conestoga College - Waterloo C  | ampus     | SAT                                               | http://    | www.conest    | oqac.on.ca/ | Community Report     | Central Ontario   |        |
| I                       | 44 1  | <u>234</u>   | 5 6 7 8 9 10 🕨 🕨 (Total 16 Pa   | ges)      |                                                   |            |               |             |                      |                   |        |
| I.                      | 44 1  | <u>2 3 4</u> | 5 6 7 8 9 10 🍽 🕨 (Total 16 Pa   | ges)      |                                                   |            |               |             |                      |                   |        |

## Practice doing an adaptive search

Now that you've seen how to do an adaptive search, let's practice.

#### **Instructor's Note:**

Provide practice scenarios based on who's in the class, location of the class, etc.

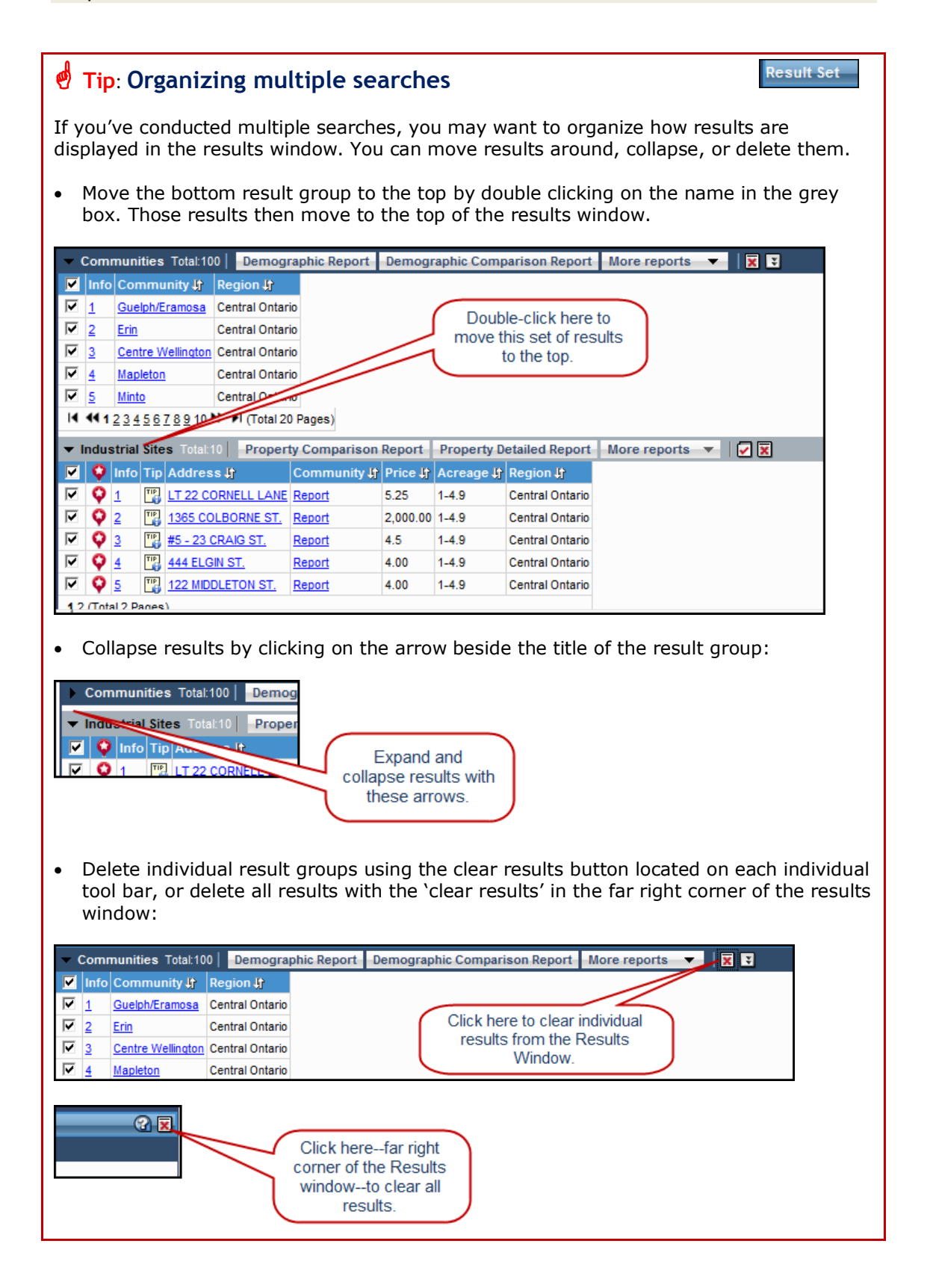

#### Instructor's Note:

Allow 10 minutes for local market search.

# Using the Local Market Search Tool

#### Instructor's Note:

A local market search answers the question "what's nearby?" It provides a qualitative analysis for sites of interest.

# Once you've completed a search, you can find out more about your locations of interest. Local market search takes your initial search results, and lets you explore nearby features, services, and statistics. You can incorporate a maximum of 10 properties or locations into a local market search.

**Note:** Because a local market search is based on your initial results, you must have completed a search before starting a local market search.

## Scenario

## Instructor's Note

Mention the sociodemographic stats report option.

## Instructor's Note:

You need to check "Include Demographic and Labour Force Data in Report" to get a local market proximity report. Note that the button in the results window will always appear, even if you don't select the report in the query window, but the contents of the report will be blank (template only).

Remember to make sure this option isn't grayed out; it must appear in black for you to select it. It will often appear checked off even if it is grayed out, but you need to zoom in for it to be active and get your report. You're interested in agricultural sites in Southwestern Ontario for a farming venture. You've completed a site search and have narrowed it down to three properties. Now, you want to learn more about the areas where the properties are located. Specifically, you're interested in knowing if there are hospitals, licensed day care facilities, and post secondary institutions nearby.

## Exploring features near your target sites

- 1. Do a search for agricultural sites in Southwestern Ontario.
- 2. Select **Local Market Search** from the Tools menu. The local market search window appears.
- 3. Select your desired points of interest, define your search area, and click **Find**.

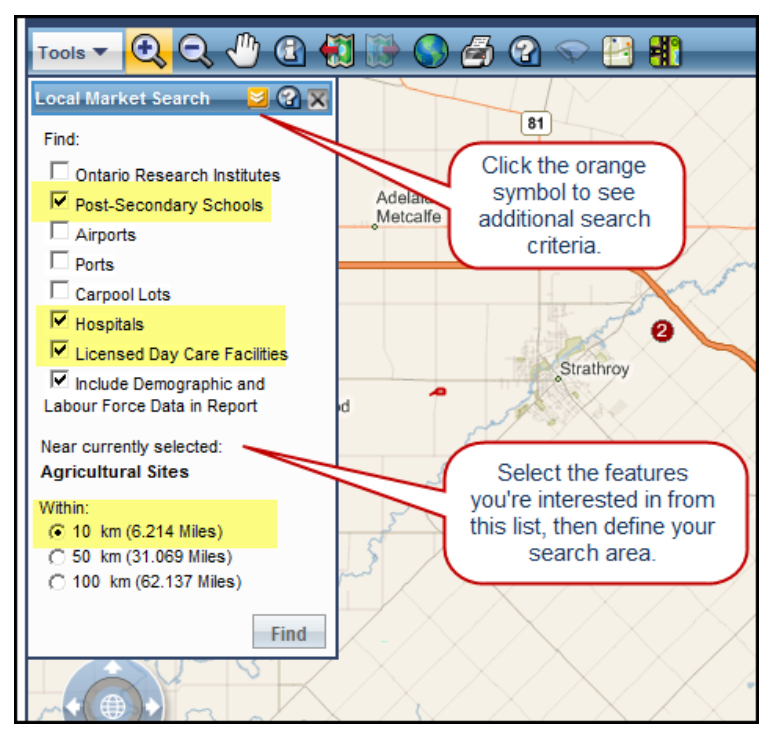

**Note:** If some options are grayed out, you need to zoom in to a point where those details are visible.

A successful search shows items on the map and in the results window. If your search was unsuccessful, "No Records Found" appears in the search window.

## Viewing your results

The map will show dashed circles—proximity rings—around target properties to indicate the search area you defined:

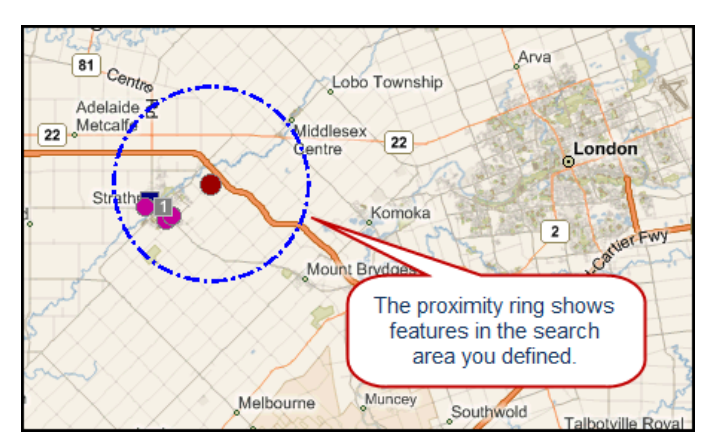

**Note**: To clear proximity rings from the map, select **Clear Proximity Rings** from the Map toolbar:

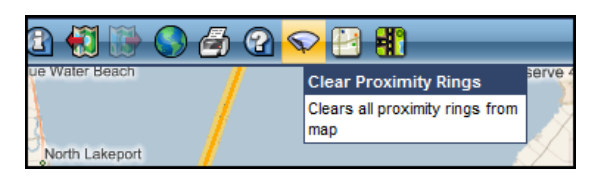

The results window shows the details related to your search. Remember that you can clear results as described in the Tip on *Organizing Multiple Searches*.

| Res                                                        | ult      | Set      | _         |                |            |                 |          |                                       |                | _         |             |          |         |         | _ |
|------------------------------------------------------------|----------|----------|-----------|----------------|------------|-----------------|----------|---------------------------------------|----------------|-----------|-------------|----------|---------|---------|---|
| Loca                                                       | al M     | larke    | t Prox    | cimity Repo    | ort        |                 |          |                                       |                | The       | report i    | s a dem  | nograp  | hic and |   |
| Post-Secondary Schools Total:1   Institution Skills Report |          |          |           |                |            |                 |          | labour force report for the sites you |                |           |             |          |         |         |   |
|                                                            | Ç        | Inf      | o Insti   | tution Name    | łł         | Cam             | pus 🎝 🕅  | Vebsi                                 | ite <b>↓</b> † | s         | elected     | d (up to | 10 site | es).    |   |
| * 🔽                                                        | ç        | 1        | Fans      | nawe College   | - Strathro | y Campus SAT    | <u>t</u> | nttp://w                              | www.fansha     |           |             |          |         |         |   |
| <b>•</b> I                                                 | Lice     | nsed     | Day Ca    | are Facilities | Total:4    | 🖌 🔀             |          |                                       |                |           |             |          |         |         |   |
|                                                            | Int      | fo Re    | gion      | Language       | License    | ed Site         |          |                                       |                |           |             |          |         |         |   |
| * 🔽                                                        | 1        | So       | uth We    | st E           | ST. VINC   | ENT DE PAUL YI  | ICA CHI  | LD CA                                 | RE             |           |             |          |         |         |   |
| * 🔽                                                        | 2        | So       | uth We    | st E           | STRATH     | ROY YMCA NUR    | SERY SO  | снооі                                 | L              |           |             |          |         |         |   |
| * 🔽                                                        | <u>3</u> | So       | uth We    | st E           | PORT BU    | JRWELL COMMU    | VITY CHI | LD CA                                 | RE CENTRE      |           |             |          |         |         |   |
| * 🔽                                                        | <u>4</u> | So       | uth We    | st E           | LITTLE L   | AMBS CHRISTIAI  | N DAYCA  | ARE CI                                | ENTRE          |           |             |          |         |         |   |
| <b>v</b> I                                                 | Hos      | pitals   | Total:    | X              |            |                 |          |                                       |                |           |             |          |         |         |   |
|                                                            | Int      | fo Na    | me        |                | Nan        | ne              |          |                                       |                |           |             |          |         |         |   |
| * 🔽                                                        | 1        | Str      | athroy    | Middlesex Ger  | neral Stra | throy Middlesex | Gene     |                                       |                |           |             |          |         |         |   |
| <b>-</b> /                                                 | Agri     | cultu    | ral Site  | s Total:3      | Property   | / Comparison F  | Report   | Prop                                  | perty Detaile  | d Report  | More rep    | oorts 🔻  | X       |         |   |
|                                                            | Q        | Info     | Tip A     | ddress 🎝       |            | Community 🖞     | Price 🌡  | 1                                     | Acreage 🎝      | Region 🎝  |             |          |         |         |   |
|                                                            | Q        | 1        | TB 2      | 65068 Southq   | ate 26 Rd  | Report          | 399,000  | 0.00                                  |                | Southwest | ern Ontario |          |         |         |   |
| ◄                                                          | Q        | 2        | <b>11</b> | 655 Glengyle [ | Dr         | Report          | 1,490,0  | 00.00                                 |                | Southwest | ern Ontario |          |         |         |   |
|                                                            | Q        | <u>3</u> | TB 5      | 7773 Glen Erie | Line       | Report          | 499,900  | 0.00                                  |                | Southwest | ern Ontario |          |         |         |   |
|                                                            |          |          |           |                |            |                 |          |                                       |                |           |             |          |         |         |   |

# Using the North American Market Base Tool

#### Instructor's Note:

Allow 5 minutes for North American market base tool. The North American market base tool allows you to evaluate the drive time between the U.S. border and Ontario communities. You can select 1/2 day, 1 day, or 2 days drive time.

1. Select **North American Market Base** from the Tools menu. The North American market base search window opens.

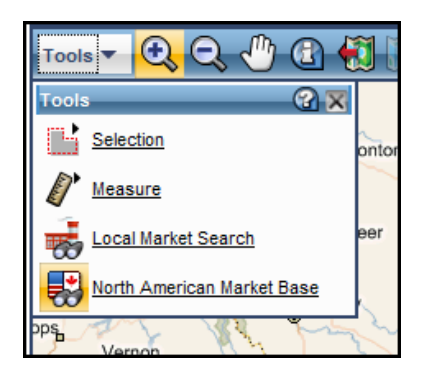

2. Select a drive-time distance and click **Next**. Let's select a one-day drive:

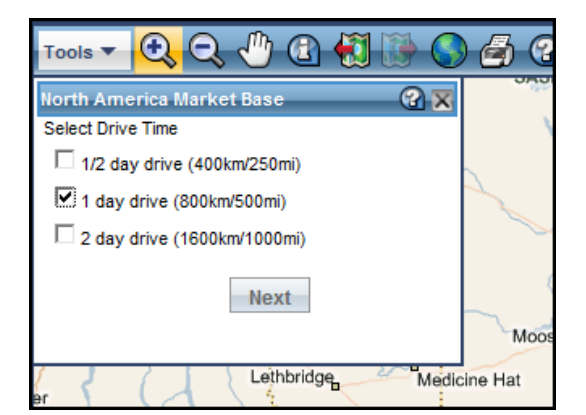

The map displays the proximity zones based on your search criteria:

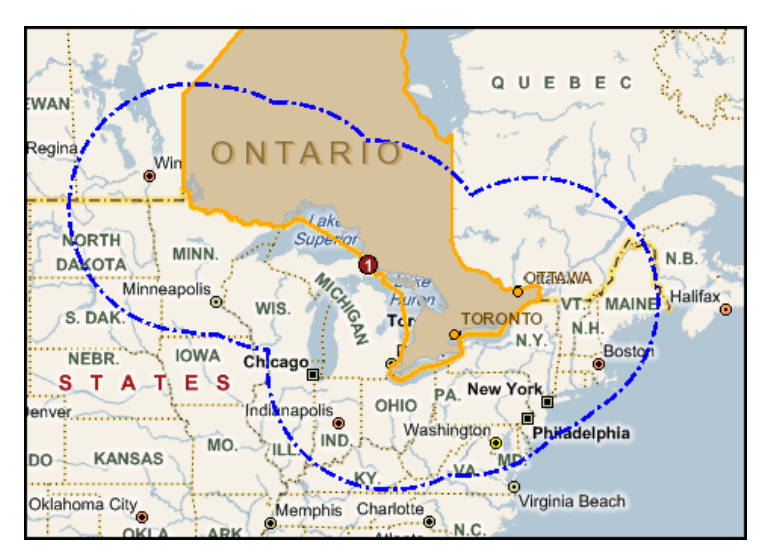

You can also view reports that show the population within the proximity zone for each border crossing area in Ontario and the United States.

| Market Size within 1 Day | y Drive from Majo      | or Border Crossin | gs (800km/500m      | iles |
|--------------------------|------------------------|-------------------|---------------------|------|
| Border Crossing          | Canadian<br>Population | US Population     | Total<br>Population |      |
| Queenston - Lewiston     | 19,284,857             | 128,127,381       | 147,412,238         |      |
| Fort Erie - Buffalo      | 18,859,077             | 136,394,391       | 155,253,468         |      |
| Prescott - Ogdensburg    | , ,                    | , ,               | , ,                 |      |
| International Bridge     | 20,851,172             | 96,045,327        | 116,896,499         |      |
| Windsor - Detroit        | 11,798,267             | 106,299,089       | 118,097,356         |      |
| Sarnia - Port Huron      | 13,155,709             | 97,110,618        | 110,266,327         |      |
| Thousand Islands Bridge  | 20,799,617             | 112,671,261       | 133,470,878         |      |
| Seaway International     | , ,                    |                   | , , ,               |      |
| Bridge                   | 20,162,119             | 81,349,551        | 101,511,670         |      |
| Sault Ste. Marie         |                        |                   |                     |      |
| International Bridge     | 12,023,019             | 32,115,162        | 44,138,181          |      |
| Thunder Bay              | 580,307                | 16,216,513        | 16,796,820          |      |
| International Falls      | 1,320,867              | 9,867,422         | 11,188,289          |      |
| Baudette                 | 1,346,047              | 8,060,341         | 9,406,388           |      |